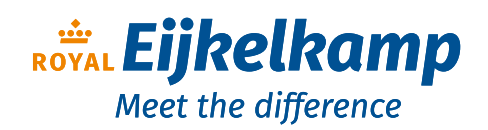

Nijverheidsstraat 9, 6987 EN Giesbeek, The Netherlands

- **T** +31 313 880 200
- E info@eijkelkamp.com
- I royaleijkelkamp.com

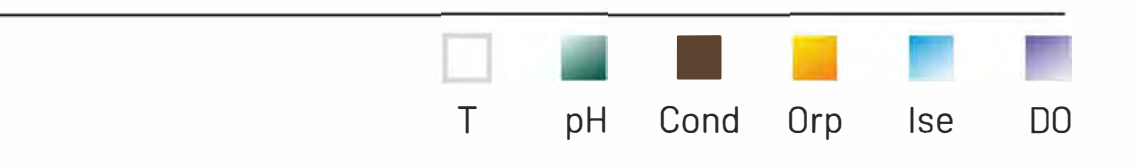

# INSTRUCTIONS MANUAL MANUALE DI ISTRUZIONI MANUAL DE INSTRUCCIONES MANUEL D'UTILISATION BETRIEBSANLEITUNG

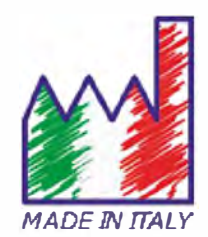

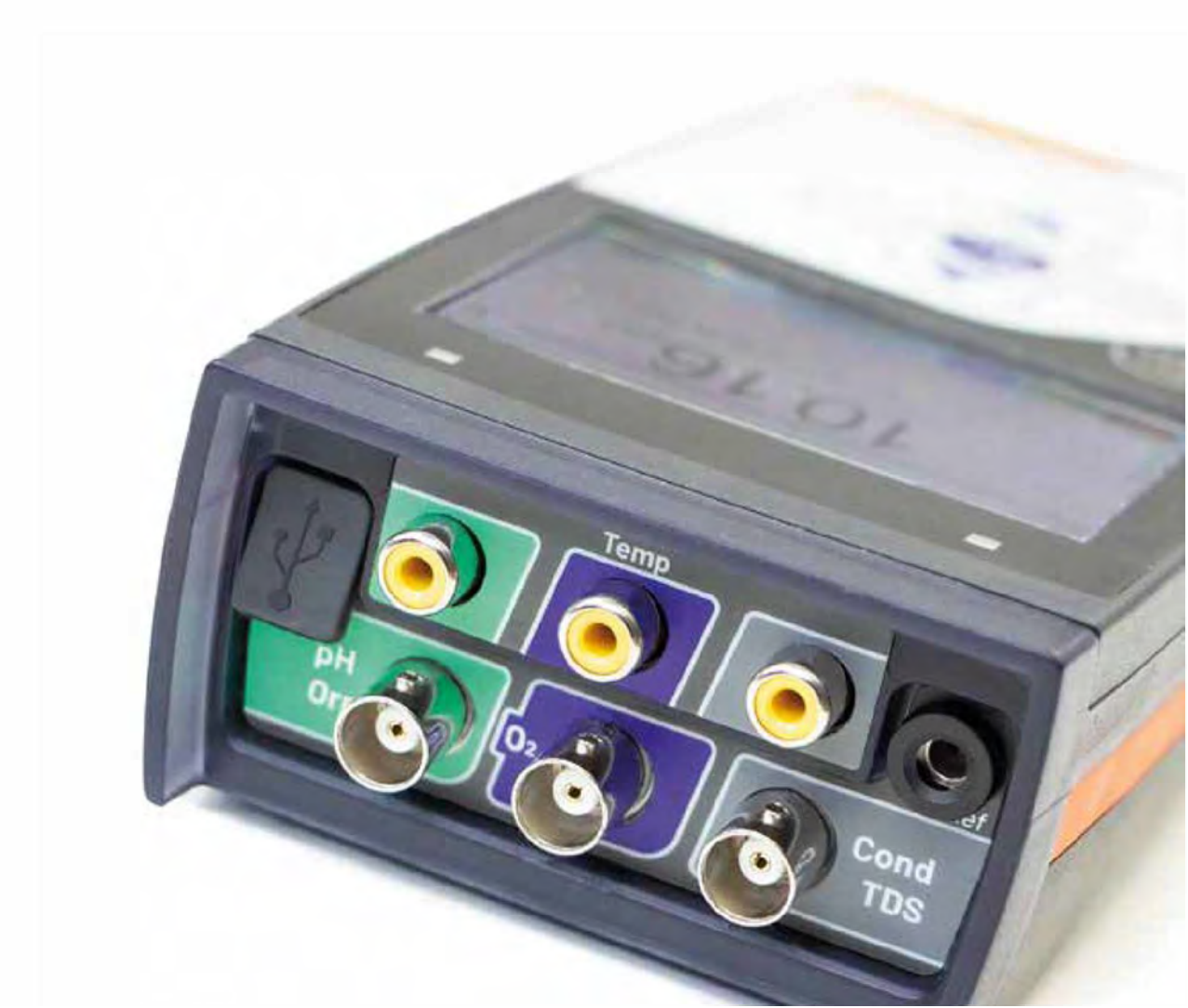

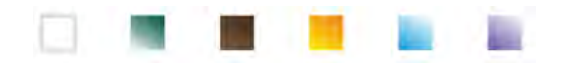

## Inhoudsopgave

| Invoering                                               | 5                                                                                                    |
|---------------------------------------------------------|----------------------------------------------------------------------------------------------------|
| Veiligheidsinformatie                                   | 6                                                                                                    |
| Definitie van waarschuwingswoorden en symbolen          | 6                                                                                                    |
| Rapportagetermen                                        | 6                                                                                                    |
| Aanvullende documenten voor veiligheid                  | 7                                                                                                    |
| Gebruik volgens bestemming Basisvereisten               | 7                                                                                                    |
| voor veilig gebruik Ongeoorloofd gebruik                | 7                                                                                                    |
| •                                                       | 7                                                                                                    |
| Apparaatonderhoud                                       | 7                                                                                                    |
| Verantwoordelijkheid van de eigenaar van het instrument | 8                                                                                                    |
| Instrumentele kenmerken                                 | 8                                                                                                    |
| Parameters                                              | 8                                                                                                    |
| Data papier                                             | 8                                                                                                    |
| Instrument beschrijving                                 | 10                                                                                                    |
| Scherm                                                  | 10                                                                                                    |
| Toetsenbord                                             | 10                                                                                                    |
| • LED                                                   | 10                                                                                                    |
| Installatie                                             | 11                                                                                                    |
| Bijgeleverde componenten                                | 11                                                                                                    |
| Opstarten                                               | 11                                                                                                    |
| Aansluiting van de voeding Inschakelen,                 | 11                                                                                                    |
| datum en tijd, uitschakelen Vervanging van              | 11                                                                                                    |
| • batterijen                                            | 12                                                                                                    |
| Instrumenten transport                                  | 12                                                                                                    |
| Belangrijkste functies                                  | 13                                                                                                    |
| Ingangen / uitgangen aansluitingen Symbolen             | 13                                                                                                    |
| en iconen op het display Werking van het apparaat       | 14                                                                                                    |
|                                                         | 15                                                                                                    |
| Volledig scherm                                         | 15                                                                                                    |
| Slaapstand                                              | 15                                                                                                    |
| Instellingenmenu                                        | 16                                                                                                    |
| Instellingenmenu                                        | 16                                                                                                    |
| Temperatuurmeting ATC - MTC pH-parameter                | 18                                                                                                    |
|                                                         | 18                                                                                                    |
| pH-parameter instellen                                  | 18                                                                                                    |
| Automatische pH-kalibratie                              | 20                                                                                                    |
| Kalibratie met handmatige waarden                       | 22                                                                                                    |
|                                                         | Invoering VeilipeidEinformatie  I Definite van waarschuwingswoorden en symbolen I Rapordagetermen I Anvullende documenten voor veiligheid I Gabruk volgens bestemming Basisvereisten I Gabruk volgens bestemming Basisvereisten I Verantwoordelijkheid van de eigenaar van het instrument Instrumente kommerken I Parameters I Parameters I Parameters I Bagoleverde componenten I Gosiarten I Gosiarten I Gabruk volgens bestemming I Scherm I Gabruk volgens bestemming I Scherm I Gabruk volgens bestemming I Scherm I Gabruk volgens de sigenaar van het instrument Instrumente kommerken I Parameters I Parameters I Parameters I Gabruk volgens de sigenaar van het instrument Instrumente kommerken I Gabruk volgens de sigenaar van het instrument I Gabruk volgens de sigenaar van het instrument van sigen volgens de sigenaar van het apparaat I Gabruk volgens de sigenaar volgens de sigenaar volgens de sigenaar volgens volgens |

| •      | PH-meting uitvoeren                                                          | 23                                                                                                    |
|--------|------------------------------------------------------------------------------|----------------------------------------------------------------------------------------------------|
| •      | Sensoren met DHS-technologie                                                 | 23                                                                                                    |
| •      | Fouten tijdens kalibratie                                                    | 24                                                                                                    |
| mV-p   | arameter                                                                     | 24                                                                                                    |
| Metin  | g met ionselectieve elektroden (ISE / ION)                                   | 24                                                                                                    |
| •      | Instellen voor ISE-parameter                                                 | 24                                                                                                    |
| •      | Kalibratie met ionselectieve elektroden Metingen met                         | 26                                                                                                    |
| •      | ionselectieve elektroden Parameter                                           | 27                                                                                                    |
| ORP    | (Oxide-reductiepotentiaal)                                                   | 27                                                                                                    |
| •      | ORP-parameter instellen                                                      | 27                                                                                                    |
| •      | ORP automatische kalibratie                                                  | 28                                                                                                    |
| Geleid | baarheidsparameter                                                           | 29                                                                                                    |
| •      | Hoe kom je aan geleidbaarheid? Instelling voor                               | 29                                                                                                    |
| •      | geleidbaarheidsparameter Automatische                                        | 29                                                                                                    |
| •      | COND-kalibratie                                                              | 33                                                                                                    |
| •      | Handmatige COND-kalibratie                                                   | 34                                                                                                    |
| •      | Fouten tijdens kalibratie                                                    | 35                                                                                                    |
| •      | Geleidbaarheidsmeting uitvoeren                                              | 35                                                                                                    |
| Ande   | re metingen uitgevoerd met de geleidbaarheidscel                             | 36                                                                                                    |
| •      | TDS-parameter                                                                | 36                                                                                                    |
| •      | Zoutgehalte                                                                  | 36                                                                                                    |
| •      | Resistiviteit                                                                | 36                                                                                                    |
| Metin  | g van opgeloste zuurstof (mg / I en verzadiging%)                            | 36                                                                                                    |
| •      | O 2 Parameter instellen                                                      | 36                                                                                                    |
| •      | Polarografische sensor DO 7                                                  | 38                                                                                                    |
| •      | Detectie-element                                                             | 38                                                                                                    |
| •      | Membraan                                                                     | 38                                                                                                    |
| •      | Elektrolyt                                                                   | 38                                                                                                    |
| •      | Polarisatietijd                                                              | 38                                                                                                    |
| •      | Nieuwe sensor met nieuw instrument Probe                                     | 38                                                                                                    |
| •      | opslag                                                                       | 39                                                                                                    |
| •      | De sensor gedurende lange tijd niet gebruiken: meer dan een maand Kalibratie | 39                                                                                                    |
| •      | zuurstofsensor                                                               | 39                                                                                                    |
| •      | Kalibratie in lucht op 100%                                                  | 39                                                                                                    |
| •      | Kalibratie met standaard                                                     | 39                                                                                                    |
| •      | nul-zuurstofkalibratiebereik                                                 | 40                                                                                                    |
| •      | Fouten tijdens kalibratie                                                    | 40                                                                                                    |
| Metin  | g van opgeloste zuurstof                                                     | 40                                                                                                    |
|        | Metin                                                                        | <ul> <li>PI-Inding uit/oren</li> <li>Sensoren met DIAS-lectinologie</li> <li>Fouten tijdens kalibratie</li> <li>multing met ionselectieve elektroden (ISE / ION)</li> <li>Inselectieve elektroden Metingen met</li> <li>kalibratie met ionselectieve elektroden Metingen met</li> <li>ionselectieve elektroden Parameter</li> <li>Kalibratie met ionselectieve elektroden Metingen met</li> <li>ionselectieve elektroden Parameter</li> <li>ORP parameter instellen</li> <li>ORP autonatische kalibratie</li> <li>ORP autonatische kalibratie</li> <li>GRP autonatische kalibratie</li> <li>GRP autonatische kalibratie</li> <li>GRP autonatische kalibratie</li> <li>Cotto-kalibratie</li> <li>Cotto-kalibratie</li> <li>Geleidbaarheidsparameter Autonatische</li> <li>Cotto-kalibratie</li> <li>Geleidbaarheidsmeting uitvoeren</li> <li>Andmatige COND-kalibratie</li> <li>Fouten tijdens kalibratie</li> <li>Restehtet</li> <li>Restehtet</li> <li>Vargenatier</li> <li>Zosighalte</li> <li>Polarisatien</li> <li>Polarisatien</li> <li>Polarisatien</li> <li>Polarisatien</li> <li>Polarisatien</li> <li>Polarisatien</li> <li>Polarisatien</li> <li>Polarisatien</li> <li>Polarisatien</li> <li>Restehtet</li> <li>Methogan</li> <li>Polarisatien</li> <li>Polarisatien</li> <li>Polarisatien</li> <li>Restehten</li> <li>Neuwe sensor met nieuw instrument Probe</li> <li>polarisatien</li> <li>Restehten</li> <li>De kensor gedurende lange tij niet gebruiken: meer dan een maand Kalibratie</li> <li>zuurstoferinaci</li> <li>Ruibratie met standaard</li> <li>nul-zuurstoficalibratiebereik</li> <li>Fouten tijdens kalibratie</li> <li>Zuurstoferinaci</li> <li>Kalibratie met standaard</li> <li>Nueuve sansor gedurende lange tij niet gebruiken: meer dan een maand Kalibratie</li> <li>Zuurstoferinaci</li> <li>Ruibratie met standaard</li> <li>Ruibratie met standaard</li></ul> |

| -      |       | 100 | 100 |
|--------|-------|-----|-----|
| التسار | 1.000 | 1 m | 100 |

|     | Voor het starten                                                        | 40 |
|-----|-------------------------------------------------------------------------|----|
|     | Meetmodus                                                               | 41 |
|     | Meting uitvoeren                                                        | 41 |
| 17. | Sonde DO 7 onderhoud                                                    | 41 |
|     | Vervanging van elektrolyt                                               | 41 |
|     | Onderhoud van de anode en de kathode                                    | 42 |
|     | Vervanging van het membraan                                             | 42 |
| 18. | Barometrische druk                                                      | 42 |
| 19. | Multiparametrische weergave                                             | 42 |
| 20. | Datalogger functie                                                      | 42 |
|     | Instelling voor datalogger-parameter Gebruik van                        | 43 |
|     | automatische datalogger                                                 | 43 |
|     | Verwezenlijking van limietgeheugen (10000 totale waarden) Voorbeeld van | 44 |
|     | automatische dataloggermodus Voorbeeld van handmatige                   | 44 |
|     | dataloggermodus                                                         | 44 |
|     | Herinner het geheugen                                                   | 45 |
|     | Wis de opgeslagen gegevens                                              | 45 |
| 21. | Instrument-setup-menu                                                   | 45 |
| 22. | Software DataLink + (voor Windows 7/8 / XP / 10)                        | 48 |
|     | Functies                                                                | 48 |
| 23. | Garantie                                                                | 49 |
|     | Garantieperiode en beperkingen Afvoer van                               | 49 |
| 24. | elektrische apparaten                                                   | 49 |

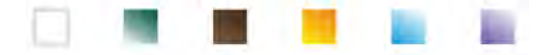

## 1.Invoering

XS Instruments, wereldwijd erkend als een toonaangevend merk op het gebied van elektrochemische metingen, heeft dit nieuwe instrument ontwikkeld, dat dankzij de 3 BNC-connectoren aan de voorkant in totaal 12 parameters kan meten en tegelijkertijd tot 6 parameters kan weergeven , gekozen door de gebruiker!

De robuustheid en integriteit van de koffer, de geïntegreerde helderheidssensor en de praktische draagtas maken dit instrument ideaal voor metingen direct in het veld.

Het innovatieve high-definition LCD-kleurendisplay toont alle benodigde informatie, zoals de meting, de temperatuur, de buffers die voor de laatste kalibratie zijn gebruikt, de stabiliteitstoestand en GLP-gegevens, om de gebruiker een opwindende meetervaring te bieden.

ledereen kan deze tools gebruiken dankzij de instructies die direct op het display verschijnen. De kalibratie wordt stap voor stap begeleid en het configuratiemenu van het instrument is meertalig, intuïtief en gemakkelijk te raadplegen. Bij slecht zicht is het mogelijk om de weergave op volledig scherm van de meting te activeren.

pH-kalibraties tot 5 punten kunnen worden uitgevoerd met behulp van de VS-, NIST- en DIN-bufferfamilies. Verder is het mogelijk om waarden te gebruiken die door de gebruiker zijn gekozen. De resolutie van de meting is tot op de duizendste en er kunnen drie verschillende niveaus van signaalstabiliteit worden geselecteerd.

Met behulp van de ORP-parameter is het mogelijk om de offset van een redoxsensor aan te passen met een bekende standaardwaarde.

Het instrument herkent automatisch 5 standaard geleidbaarheidsoplossingen en één kan handmatig worden ingevoerd. Voor elke celconstante wordt een kalibratie opgeslagen. Voor analyse van lage geleidbaarheid is het mogelijk om de niet-lineaire compensatiefactor voor ultrapuur water te gebruiken.

Selectieve ionenuitlezing is ook beschikbaar met 3 selecteerbare meeteenheden, mogelijkheid om 5-punts kalibratiecurves te bouwen en getimede stabiliteit voor vluchtige verbindingen.

Uitlezing van opgeloste zuurstof via polarografische sensor. Barometrische sensor inbegrepen in het instrument en mogelijkheid om het zoutgehalte automatisch te compenseren.

Uniek in zijn soort is het innovatieve multiparametrische scherm. De gebruiker kan ervoor kiezen om maximaal 6 parameters met relatieve temperatuur te bekijken. De keuze van de weer te geven parameters is naar goeddunken van de gebruiker.

De kalibratiegegevens kunnen op elk moment worden geraadpleegd en de weergave maakt het kalibratieproces efficiënter.

Automatische of handmatige dataloggerfunctie met waarden die in verschillende GLP-formaten in het interne geheugen (10.000 data) of op de pc kunnen worden opgeslagen.

De waterdichte koffer IP 67, die apart kan worden besteld, stelt de gebruiker in staat om zelfs in moeilijke omgevingsomstandigheden te werken. Voor degenen die willen reizen zonder het grootste deel van de koffer, kan ook een praktische schoudertas van ecologisch duurzaam materiaal worden besteld.

De ideale oplossing voor een nauwkeurige en precieze meting is om een XS-sensor elektrochemische elektrode met een XS instrumenten apparaat en voer de kalibraties uit met XS-oplossing gecertificeerde kalibratieoplossingen.

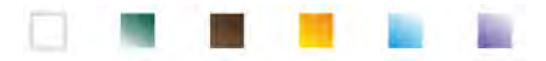

•

## 2.Veiligheidsinformatie

#### Definitie van waarschuwingswoorden en symbolen

Deze handleiding bevat uiterst belangrijke veiligheidsinformatie om persoonlijk letsel, schade aan het instrument, storingen of onjuiste resultaten als gevolg van het niet naleven ervan te voorkomen. Lees deze handleiding volledig en zorgvuldig door en zorg ervoor dat u met de tool vertrouwd bent voordat u ermee gaat werken.

Deze handleiding moet in de buurt van het instrument worden bewaard, zodat de operator deze indien nodig gemakkelijk kan raadplegen. Veiligheidsvoorzieningen worden aangegeven met waarschuwingen of symbolen.

| Rapporte     | ringsvoorwaarden:                                                                                                    |
|--------------|----------------------------------------------------------------------------------------------------|
| AANDACHT     | voor een gevaarlijke situatie met gemiddeld risico, die kan leiden tot ernstig letsel of de dood, indien deze niet wordt |
|              | vermeden.                                                                                                    |
|              |                                                                                                    |
| AANDACHT     | voor een gevaarlijke situatie met verminderd risico die materiële schade, gegevensverlies of kleine of middelgrote       |
|              | ongevallen kan veroorzaken, indien deze niet worden vermeden.                                                            |
|              |                                                                                                    |
| WAARSCHUWING | voor belangrijke informatie over het product.                                                                            |
|              |                                                                                                    |
| NOTITIE      | voor nuttige informatie over het product.                                                                                |

Waarschuwingssymbolen:

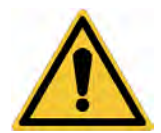

Aandacht

Dit symbool geeft een mogelijk risico aan en waarschuwt u voorzichtig te werk te gaan.

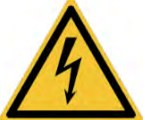

Aandacht

Dit symbool wijst op een mogelijk gevaar van elektrische stroom.

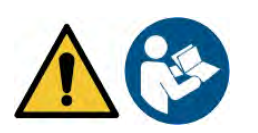

#### Aandacht

Het instrument moet worden gebruikt volgens de aanwijzingen in de referentiehandleiding. Lees de instructies aandachtig.

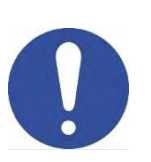

#### Advies

Notitie

Dit symbool wijst op mogelijke schade aan het instrument of instrumentale onderdelen.

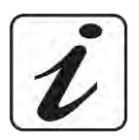

Dit symbool wijst op meer informatie en tips.

De volgende documenten kunnen de operator aanvullende informatie geven om veilig met het meetsysteem te werken:

- handleiding voor elektrochemische sensoren;
- veiligheidsinformatiebladen voor bufferoplossingen en andere onderhoudsoplossingen (bijv. opslag); specifieke opmerkingen over
- productveiligheid.

.

#### Gebruik volgens bestemming

Dit instrument is uitsluitend ontworpen voor elektrochemische metingen, zowel in het laboratorium als direct in het veld. Besteed aandacht aan de technische specificaties in de tabel INSTRUMENTKENMERKEN / TECHNISCHE GEGEVENS; elk ander gebruik moet als ongeoorloofd worden beschouwd. Dit instrument heeft de fabriek in perfecte technische en veiligheidsomstandigheden verlaten (zie testrapport in elke verpakking). De normale werking van het apparaat en de veiligheid van de bediener zijn alleen gegarandeerd als alle normale laboratoriumveiligheidsnormen worden gerespecteerd en als alle specifieke veiligheidsmaatregelen beschreven in deze handleiding worden nageleefd.

#### Basisvereisten voor een veilig gebruik

De normale werking van het apparaat en de veiligheid van de bediener zijn alleen gegarandeerd als alle volgende indicaties worden gerespecteerd:

- het instrument kan alleen worden gebruikt in overeenstemming met de hierboven genoemde specificaties;
- gebruik alleen de meegeleverde voeding. Als u de voeding moet vervangen, neem dan contact op met uw plaatselijke distributeur;
- het instrument mag uitsluitend werken onder de omgevingsomstandigheden die in deze handleiding worden aangegeven; geen enkel deel van het instrument kan door de gebruiker worden geopend.

Doe dit alleen met uitdrukkelijke toestemming van de fabrikant.

#### Ongeautoriseerd gebruik

Het instrument mag niet werken als:

- het is zichtbaar beschadigd (bijvoorbeeld door transport);
- het is gedurende een lange periode opgeslagen onder ongunstige omstandigheden (blootstelling aan direct licht, warmtebronnen of plaatsen die verzadigd zijn door gas of dampen) of in omgevingen met andere omstandigheden dan die vermeld in deze handleiding.

## Apparaatonderhoud

Bij correct gebruik en in een geschikte omgeving vereist het instrument geen onderhoudsprocedures. Het wordt aanbevolen om de instrumentkoffer af en toe te reinigen met een vochtige doek en een mild schoonmaakmiddel. Deze handeling mag alleen worden uitgevoerd met het instrument uitgeschakeld, losgekoppeld van de voeding en door bevoegd personeel. De behuizing is van ABS / PC (acrylonitril-butadieen-styreen / polycarbonaat). Dit materiaal is gevoelig voor sommige organische oplosmiddelen, bijvoorbeeld tolueen, xyleen en methylethylketon (MEK). Als er vloeistoffen in de behuizing komen, kunnen deze het instrument beschadigen. In geval van langdurig niet-gebruik van het apparaat, bedek de BNC-connectoren met de speciale dop. Open de behuizing van het instrument niet: deze bevat geen onderdelen die door de gebruiker kunnen worden onderhouden, gerepareerd of vervangen. In geval van problemen met het instrument, neem contact op met uw lokale distributeur. Het wordt aanbevolen om alleen originele reserveonderdelen te gebruiken. Neem contact op met uw plaatselijke distributeur voor informatie. Het gebruik van niet-originele reserveonderdelen kan leiden tot storingen of permanente schade aan het instrument. Bovendien kan het gebruik van reserveonderdelen die niet door de leverancier worden gegarandeerd, gevaarlijk zijn voor de gebruiker zelf. Raadpleeg voor het onderhoud van de elektrochemische sensoren de documentatie in de verpakking of neem contact op met de leverancier.

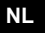

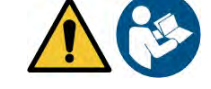

i

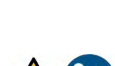

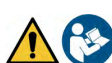

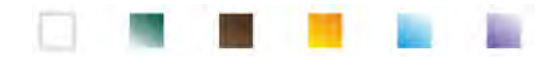

.

### Verantwoordelijkheid van de eigenaar van het instrument

De persoon die de tool bezit en gebruikt of toestemming geeft voor het gebruik ervan door andere mensen, is de eigenaar van de tool en is verantwoordelijk voor de veiligheid van alle gebruikers van de tool en derden. De eigenaar van het instrument moet gebruikers informeren over het veilige gebruik ervan op hun werkplek en over het beheer van mogelijke risico's, waarbij ook de vereiste beschermingsmiddelen worden verstrekt. Volg bij het gebruik van chemicaliën of oplosmiddelen de veiligheidsinformatiebladen van de fabrikant.

## **3.**Instrumentele kenmerken

Parameters

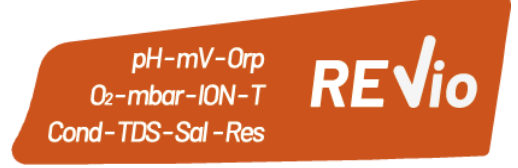

Het draagbare elektrochemische instrument REVio kan de volgende parameters meten:

### KANAAL METEN

pH, mV, Redox, selectieve ionen, temperatuur

## KANAAL METEN

Verzadiging DO, concentratie DO, luchtdruk, temperatuur

21

## KANAAL METEN

Geleidbaarheid, TDS, zoutgehalte, weerstand, temperatuur

In de multiparametrisch scherm, de gebruiker heeft de mogelijkheid om gelijktijdig tot 6 parameters te bekijken.

| • Data papier                        |                                                       |
|--------------------------------------|-------------------------------------------------------|
| рН                                   |                                                       |
| Meetbereik                           | - 2 20                                                |
| Resolutie / nauwkeurigheid           | 0,1, 0,01, 0,001 / <u>+</u> 0,002                     |
| Herkende kalibratiepunten en buffers | AUTO: 1 5 / VS, NIST, DIN<br>CUS: 5 gebruikerswaarden |
| Buffers indicatie                    | Ja                                                    |
| Kalibratierapport                    | Ja                                                    |
| Automatische DHS-herkenning          | Ja                                                    |
| Stabiliteitsfilter                   | Med - Hoog - Tit                                      |
| Waarden alarm MIN MAX                | Ja                                                    |
| mV                                   |                                                       |
| Bereik / resolutie                   | Bereik: <u>+2000</u> / Resolutie: 0,1 / 1             |
| ISE                                  |                                                       |
| Resolutie                            | 0,001 - 0,099 / 0,1 - 19,9 / 20 - 199/200 - 19999     |
| Kalibratiepunten                     | 2 5                                                   |
| Maateenheden                         | mg / L - g / L - mol / L                              |
| ORP                                  |                                                       |
| Kalibratiepunten                     | 1 punt / 475 mV                                       |

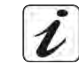

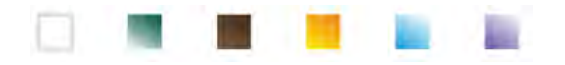

| Conducibilità                          |                                                                                         |
|----------------------------------------|-----------------------------------------------------------------------------------------|
| Bereik / resolutie                     | 00,00 - 20,00 - 200,0 - 2000 μS / 2,00 - 20,00 - 200,0 - 1000 mS<br>Automatische schaal |
| Erkende kalibratiepunten en buffers    | 1 4/84, 147, 1413 µS, 12,88, 111,8 mS, 1 gebruikerswaarde                               |
| Referentietemperatuur                  | 15 30 ° C                                                                               |
| Temperatuurcoëfficiënt                 | 0,00 10,00% / ° C en ultrapuur water                                                    |
| TDS                                    |                                                                                         |
| Meetbereik / TDS-factor                | 0,1 mg / I 500 g / I / 0,40 1,00                                                        |
| Zoutgehalte                            |                                                                                         |
| Meetbereik                             | 0,01 100 ppt                                                                            |
| Resistiviteit                          |                                                                                         |
| Meetbereik                             | 110 Ω / MΩ * cm                                                                         |
| Opgelost O₂verzadiging                 |                                                                                         |
| Meetbereik                             | 0,00 50,00 mg / I                                                                       |
| Resolutie                              | 0,01 mg / l                                                                             |
| Nauwkeurigheid                         | ± 1,5% FS (volledige schaal)                                                            |
| Opgelost O₂verzadiging                 |                                                                                         |
| Meetbereik                             | 0,0 400,0%                                                                              |
| Resolutie                              | 0,1%                                                                                    |
| Nauwkeurigheid (met sensor)            | ± 10%                                                                                   |
| Zuurstofkalibratiepunten               | 1 of 2 automatisch                                                                      |
| Kalibratiepunten indicatie             | Ja                                                                                      |
| Kalibratierapport                      | Ja                                                                                      |
| Barometrische druk                     |                                                                                         |
| Meetbereik                             | 300,0 1100,0 mbar                                                                       |
| Resolutie / nauwkeurigheid             | 0,1 mbar / ± 0,5% Ja                                                                    |
| Automatische drukcompensatie           |                                                                                         |
| Temperatuur                            |                                                                                         |
| Meetbereik                             | - 30 130,0 ° C                                                                          |
| Resolutie / nauwkeurigheid             | 0,1 / ± 0,2 ° C                                                                         |
| Temperatuurcompensatie ATC en MTC      | 0 100 ° C                                                                               |
| Systeem- en datalogger                 |                                                                                         |
| GLP met kalibratietimer                | Ja                                                                                      |
| Wachtwoord                             | Ja, numeriek                                                                            |
| Intern geheugen                        | 10000 gegevens                                                                          |
| Scherm                                 | Kleur LCD                                                                               |
| Helderheid en contrastbeheer Simultaan | Handmatig en automatisch met geïntegreerde sensor                                       |
| weergavescherm                         | Ja, tot 6 parameters Ja, in                                                             |
| HOLD-functie                           | alle parameters Ja, 7                                                                   |
| Meertalig                              | talen                                                                                   |
| Automatische uitschakeling             | Si                                                                                      |
| Slaapstand                             | Uit / 1 20 min                                                                          |
| Stroomvoorziening                      | 4 batterijen AA 1,5 V / Adapter 5 V met USB-kabel                                       |
| Geluidsniveau tijdens normaal gebruik  | <80 dB                                                                                  |
| Omgevingscondities                     | 0 +60 ° C                                                                               |
| Maximaal toegestane luchtvochtigheid   | <95% niet-condenserend                                                                  |
| Maximale gebruikshoogte                | 2000 m                                                                                  |
| Systeemafmetingen                      | 185 x 85 x 45 mm                                                                        |
| Systeemgewicht                         | 450 g                                                                                   |
| IP-bescherming                         | IP 57                                                                                   |

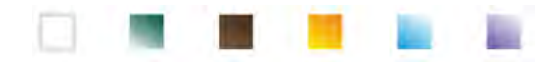

## **4.**Instrument beschrijving

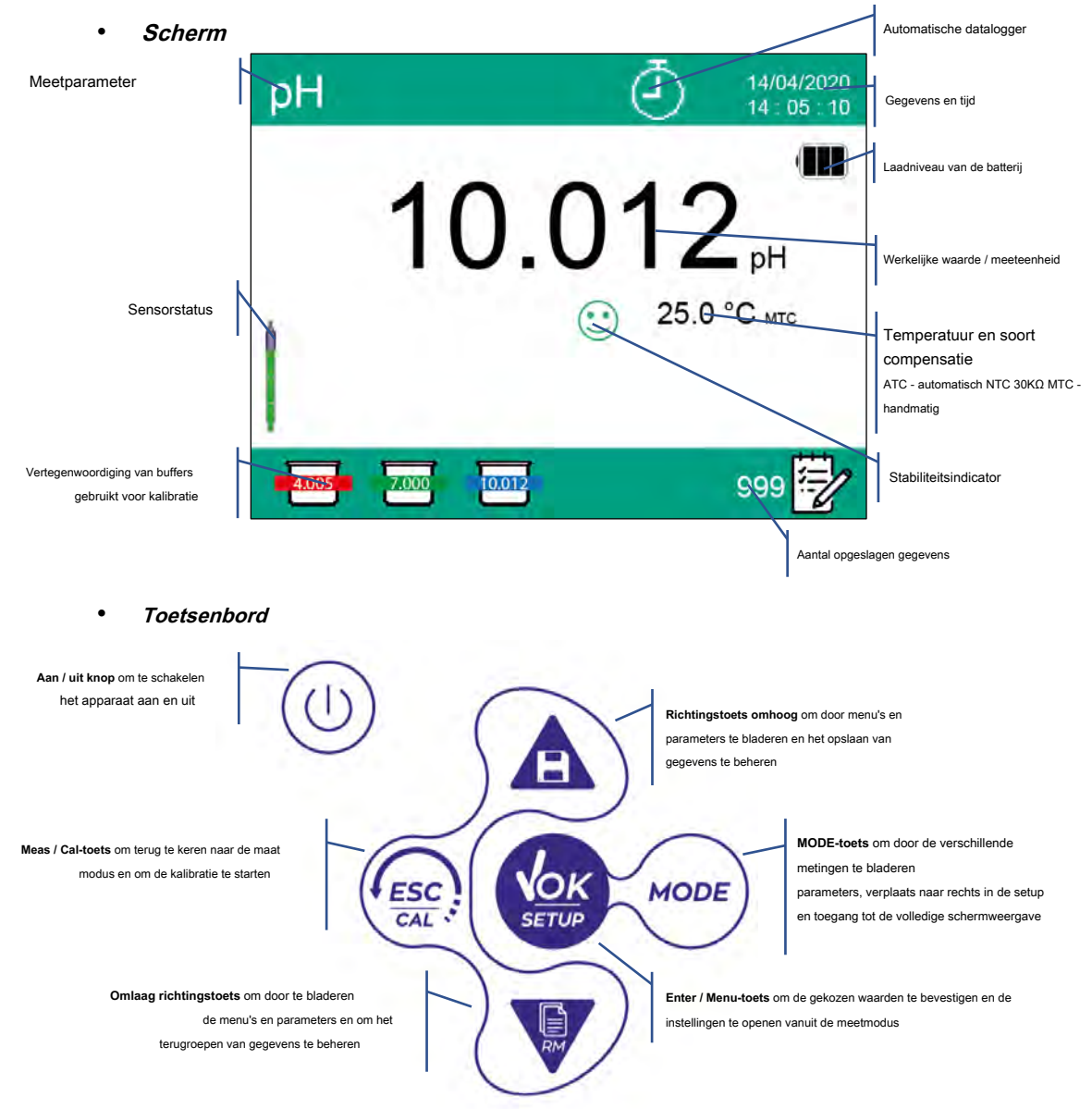

## • LED

Alle instrumenten zijn uitgerust met een tweekleurige LED (rood en groen) die de gebruiker belangrijke informatie geeft over de status van het systeem:

| Functie                                  | LED        | Omschrijving                                   |
|------------------------------------------|------------|------------------------------------------------|
| Schakel in                               | Groen      | Gemaakt                                        |
| Schakel uit                              | Rood       | Gemaakt                                        |
| Stand-by                                 | Groen      | Knippert elke 20 sec.                          |
| Stabiele maatregel / HOLD                | Groen      | Knippert om de 3 sec.                          |
| Fouten tijdens kalibratie                | Rood       | Knippert elke 1 sec. Knippert                  |
| Fouten tijdens het meten                 | Rood       | om de 3 sec                                    |
| Tijdstip van het opslaan van de gegevens | Groen      | Aan / uit snel achter elkaar                   |
| Roep de geheugenmodus op                 | Groen Rood | Afwisselend groen en rood, pauze 5 sec. 1 sec. |
| Selectie bevestiging                     | Groen      | Ingeschakeld                                   |
| DHS-activering                           | Groen      | Gemaakt                                        |
| DHS-deactivering                         | Rood       | Gemaakt                                        |

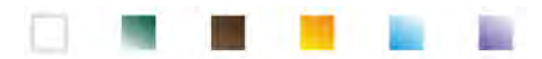

## 5.Installatie

### Bijgeleverde componenten

## De fabrikant stelt de lokale distributeur de mogelijkheid ter beschikking om het instrument in verschillende sets aan te schaffen, afhankelijk van de sensoren die de gebruiker wil combineren:

De kit REVIO ONLY INSTRUMENT wordt altijd geleverd met: koffer met gevormde binnenkant, apparaat met batterijen, 5V adapter met USB-kabel, S7 / BNC-verbindingskabel 3 m, NT55 temperatuursonde 3 m, bufferoplossingen in fles met enkelvoudige dosis en / of in zakje, papieren zakdoekjes, schroevendraaier, beker, elektrodehouder, meertalige gebruikershandleiding en testrapport. Er zijn verschillende versies beschikbaar met reeds meegeleverde sensoren, of de mogelijkheid om verschillende transportaccessoires te bestellen, zoals de IP67 waterdichte behuizing of de zachte koffer in milieuvriendelijk materiaal. Neem contact op met uw plaatselijke distributeur om op de hoogte te blijven van de juiste samenstelling van de verkoopkit.

#### • Opstarten

- Het apparaat verlaat de fabriek klaar om door de gebruiker te worden gebruikt. Batterijen zijn
- inbegrepen.

#### Aansluiting van de stroomvoorziening

- · Naast batterijen kan het instrument worden gevoed via het elektriciteitsnet;
- gebruik alleen de originele voeding;
- sluit de voeding aan op de USB-kabel en het andere uiteinde van de kabel (micro-USB) op de micro-USB-poort aan de voorkant van het instrument;
- Sluit de voeding aan op een gemakkelijk bereikbaar stopcontact.

#### LET OP - Levensgevaar of ernstig letsel door elektrische schokken.

Contact met spanningvoerende onderdelen kan tot letsel of de dood leiden.

- Gebruik alleen de meegeleverde adapter.
- Plaats de voeding niet in contact met vloeistoffen of in een condenserende omgeving. Voorkom thermische schokken.
- Alle elektrische kabels en aansluitingen moeten uit de buurt van vocht of vloeistoffen worden gehouden. Controleer of
- de kabels en stekkers niet beschadigd zijn, vervang ze anders.
- Dek de stroomvoorziening tijdens gebruik niet af en / of plaats deze niet in containers.

De elektriciteitsvoorziening kan afkomstig zijn van het elektriciteitsnet en ook van de USB-poort van een pc. Als het instrument wordt aangedreven door

| een pc, verschijnt | het pictograr | n |
|--------------------|---------------|---|
|--------------------|---------------|---|

verschijnt op het display.

Het display toont:

Als u de DataLink + -software opent, wordt dit pictogram op het display weergegeven

## Inschakelen, datum en tijd, uitschakelen

Schakel het systeem in door op de knop te drukken

knop te drukken

- REVio-startscherm met softwareversie.
- Instellingen met betrekking tot de belangrijkste parameters en mogelijke informatie over de DHS-sensor. Zodra het uploaden is
- voltooid, gaat het apparaat naar de meetmodus.

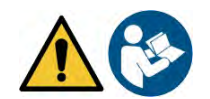

NL

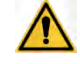

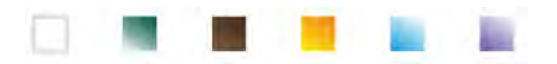

Bij het eerste gebruik en na elke batterijvervanging zal het instrument tijdens de opstartfase om een update van de datum en tijd vragen (Zie paragraaf *Instrument configuratiemenu):* 

- **NOK** Druk in de meetmodus op de toets Beweeg de cursor over het pictogram en toegang door op te drukken ОК nog een keer Δ om door het menu te scrollen tot " Datum instellen "En toegang met de knop Gebruik de sleutels en Wijzig de datum met de richtingstoetsen. (Zie paragraaf Instrument configuratiemenu). Herhaal dezelfde handeling met de "Tijd instelling "Menu. ESC druk op de knop om terug te keren naar de meetmodus. (山 in meetmodus. Druk op de toets om het instrument uit te schakelen Vervanging van batterijen • Het instrument werkt op 4 AA 1.5V batterijen. Om door te gaan met de vervanging: Schakel het apparaat uit.
- Draai het instrument om met het display naar beneden gericht en plaats het op een stabiel oppervlak. Het is raadzaam om een doek te leggen om krassen op het display te voorkomen.
- · Gebruik de bijgeleverde schroevendraaier om de schroef dicht bij het batterijsymbool helemaal los te draaien. Verwijder de dop
- van de batterijstop met behulp van het koord.
- Verwijder de 4 lege batterijen en plaats de nieuwe. Let op de juiste polariteit. Volg het diagram boven het batterijsymbool in het achterste compartiment van het instrument.
- Plaats de dop van de batterijstop terug; houd hem altijd met twee vingers vast, steek de schroef erin en draai hem vast.

### Instrumenten transport

Het instrument wordt altijd geleverd met de juiste draagtas of zachte draagtas van milieuvriendelijk materiaal. Gebruik alleen de originele accessoires om het instrument te vervoeren. Als u het opnieuw moet kopen, neem dan contact op met uw plaatselijke distributeur. Het interieur van de klassieke behuizing of de IP 67-behuizing is zo gevormd dat het instrument kan worden opgeborgen en de sensoren zijn nog steeds aangesloten.

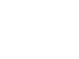

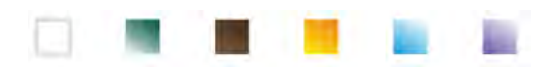

|             | R |
|-------------|---|
| <u>/!</u> \ | V |

### • Belangrijkste functies

| <u>Knop</u> | <u>Druk</u> Functi          | e                                                                                                    |
|-------------|-----------------------------|----------------------------------------------------------------------------------------------------|
| ٢           | Kort                        | Druk hierop om het apparaat in of uit te schakelen.                                                                                                    |
| MODE        | Kort                        | Druk in de meetmodus op om door de verschillende parameters te bladeren:<br>pH → mV → ISE → ORP → Cond → TDS → Sal → Res → DOEN% → DOmg / L → mbar → multi-weergave<br>Verplaats in Setup de cursor naar de rechterkolom.                                                                          |
| )           | Lang ingedrukt hou<br>(3 s) | den Houd in de meetmodus ingedrukt om de volledige schermweergave te openen.                                                                                                    |
|             | Kort                        | Druk in de kalibratie-, setup- en geheugenoproepmodus op om terug te keren naar de meetmodus.                                                                                                    |
| + ESC !     | Lang ingedrukt hou<br>(3 s) | den Druk in de meetmodus op om de kalibratie te starten.                                                                                                    |
| SETUP       | Kort                        | Druk in de meetmodus op om de instellingen te openen.<br>Druk in de instelmenu's op om het gewenste programma en / of waarde te selecteren. Druk tijdens het<br>kalibreren op om de waarde te bevestigen.                                                                                          |
|             | Kort                        | Druk in de setup- en subsetmenu's op om te bladeren.<br>Druk in de setup-submenu's op om de waarde te wijzigen.<br>Druk in de geheugenoproepmodus op om door de opgeslagen waarden te bladeren. Druk in MTC<br>en aangepaste kalibratiemodus op om de waarde te wijzigen.                          |
| Ċ           | Lang ingedrukt h<br>(3 s)   | Houd in de meetmodus een van de twee toetsen ingedrukt om de temperatuur in de MTC-modus te wijzigen<br>(handmatige compensatie, zonder sonde). Als de waarde begint te knipperen,<br>ouden de gebruiker kan de temperatuurwaarde wijzigen door de juiste in te voeren en<br><b>bevestigen met</b> |

#### Verdere belangrijke functies:

٠

• Wanneer de Slaapstand actief is (selecteerbaar van 1 tot 20 minuten)) druk op een willekeurige toets om de helderheid van het display weer te activeren.

Pas op dit punt krijgen de toetsen hun functie terug.

• In de meetmodus bent u in volledig scherm (geactiveerd door lang op de knop te drukken druk op een willekeurige toets om af te sluiten en terug te keren naar de standaardweergave.

## (ESC) CAL),

i

## Inputs / Outputs aansluitingen

Gebruik alleen originele accessoires die door de fabrikant worden gegarandeerd.

Neem indien nodig contact op met uw plaatselijke distributeur. De BNC-connectoren zijn beschermd door een plastic dop. Verwijder de dop voordat u de sondes aansluit.

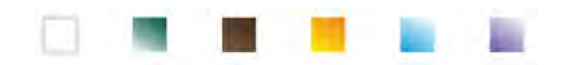

٠

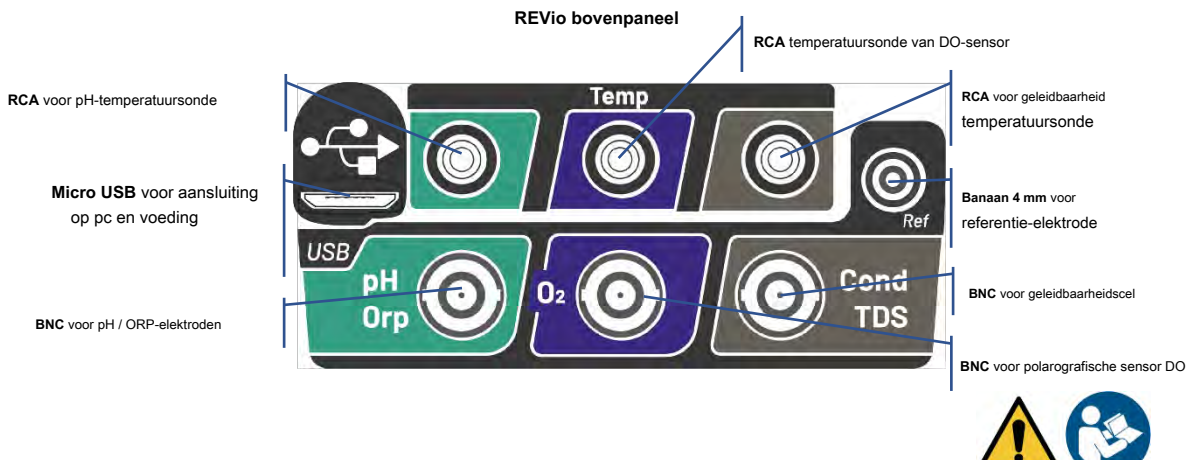

LEES DE HANDLEIDING VOORDAT U VERDERGAAT MET DE SONDES OF RANDAPPARATUUR

### Symbolen en pictogrammen op het display

| Symbool        | Omschrijving                                                                | Symbool | Omschrijving                                                                                     |
|----------------|-----------------------------------------------------------------------------|---------|--------------------------------------------------------------------------------------------------|
|                | Aantal gegevens opgeslagen in dataloggermodus in<br>instrumentaal geheugen. |         | Fout / alarm<br>Volg de aanwijzingen van de string naast het<br>pictogram.                       |
| •🚓             | Apparaat verbonden met software<br>DataLink +.                              | Ŀ       | OPGELOST: Automatische dataloggerset<br>INTERMITTENT: Automatische gegevens<br>Logger in werking |
| Due 🥮<br>Cal 🍐 | Kalibratiedeadline ingesteld voor de<br>weergegeven parameter.              | HOLD    | HOLD-modus, lezen vergrendeld wanneer stabiel.                                                   |
| 4              | Apparaat aangesloten op het lichtnet.                                       |         | Indicatie batterijlading.                                                                        |
| $\odot$        | Meetstabiliteitsindicator.                                                  |         | Wachtwoord ingevoerd.                                                                            |
| إسسا           | AlarmMIN / MAX ingesteld voor de<br>pHParameter.                            | DHS     | DHS digitale sensor actief.                                                                      |

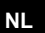

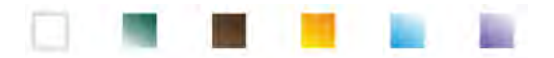

## 6.Werking van het apparaat

- Na het inschakelen komt het instrument in de meetmodus in de laatst gebruikte parameter.
- Druk op de toets om door de verschillende parameterschermen te bladeren parameter wordt in het display linksboven weergegeven.

; de huidige meting

Parameters die dezelfde sensor gebruiken, worden gecombineerd door twee banden van dezelfde kleur op het display (bijv. De parameters Geleidbaarheid, TDS, Saliniteit en Weerstand hebben bruine banden).

#### Volgorde van parameters in meetmodus:

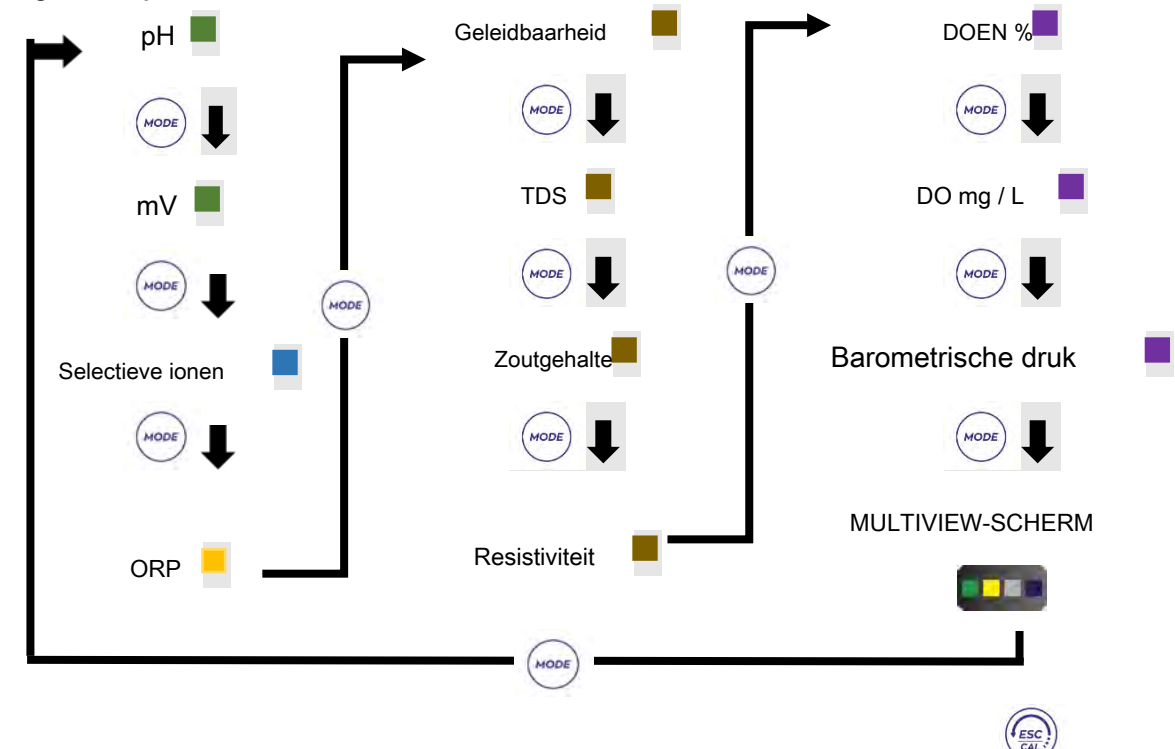

Druk in de meetschermen voor parameters die ijking accepteren op de toets ijking van de actieve parameter.

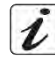

om het

#### Volledig scherm

Om een duidelijker beeld van de gemeten waarde te krijgen, in meetmodus (exclusief Multiview-scherm),

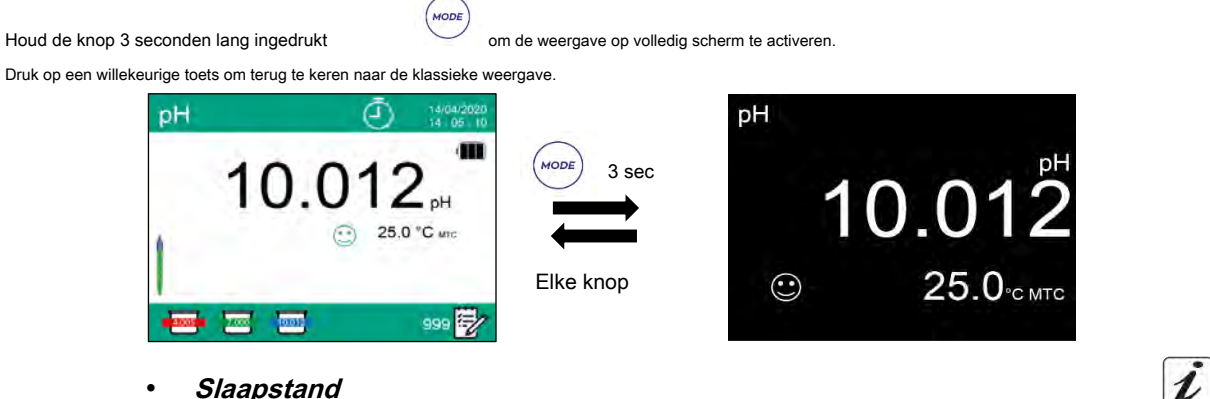

Slaapstand

Als de slaapmodus actief is ( zie paragraaf Instellingen), de helderheid van het display wordt tot een minimum beperkt, waardoor aanzienlijk op het batterijverbruik wordt bespaard.

Druk op ELKE toets om de slaapstand te verlaten en terug te keren naar de normale helderheid. Zodra de helderheid van het display opnieuw is geactiveerd, krijgen de knoppen hun functie terug (paragraaf " Belangrijkste functies ").

UM ReVio NL rev.0 04.06.2020

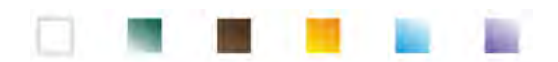

## 7.Instellingenmenu

- Druk in de meetmodus op de toets. In het
- SETUP-scherm, de cursormodus.

**VOK** SETUP

- om de SETUP-modus te openen wordt geplaatst op de parameter die in de maat actief was
- Ga naar het SETUP-menu van de parameter met de knop

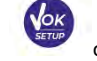

of beweeg met de richtingstoetsen

i

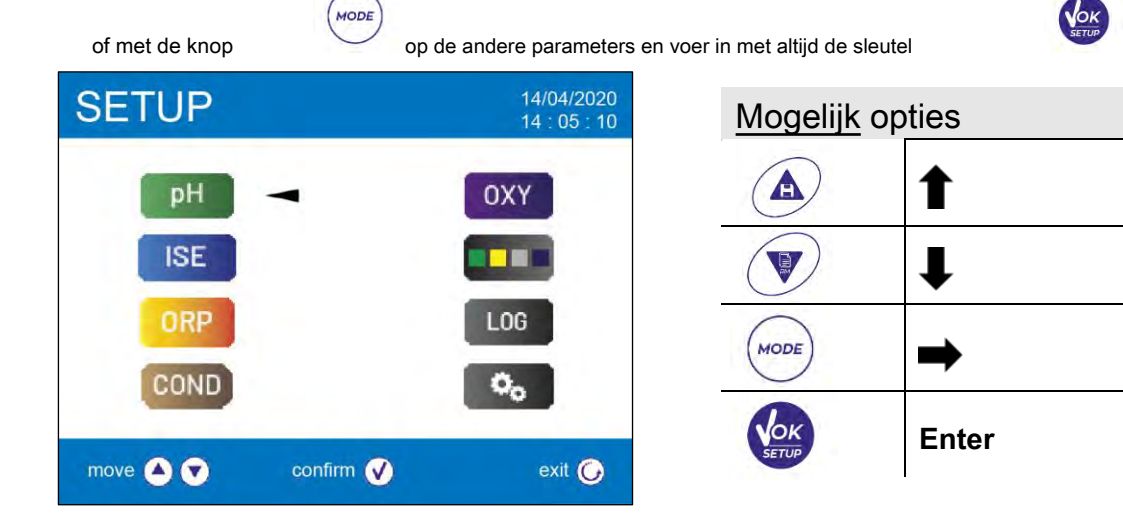

• Binnen het geselecteerde menu kunt u tussen de verschillende programma's navigeren met de richtingstoetsen en

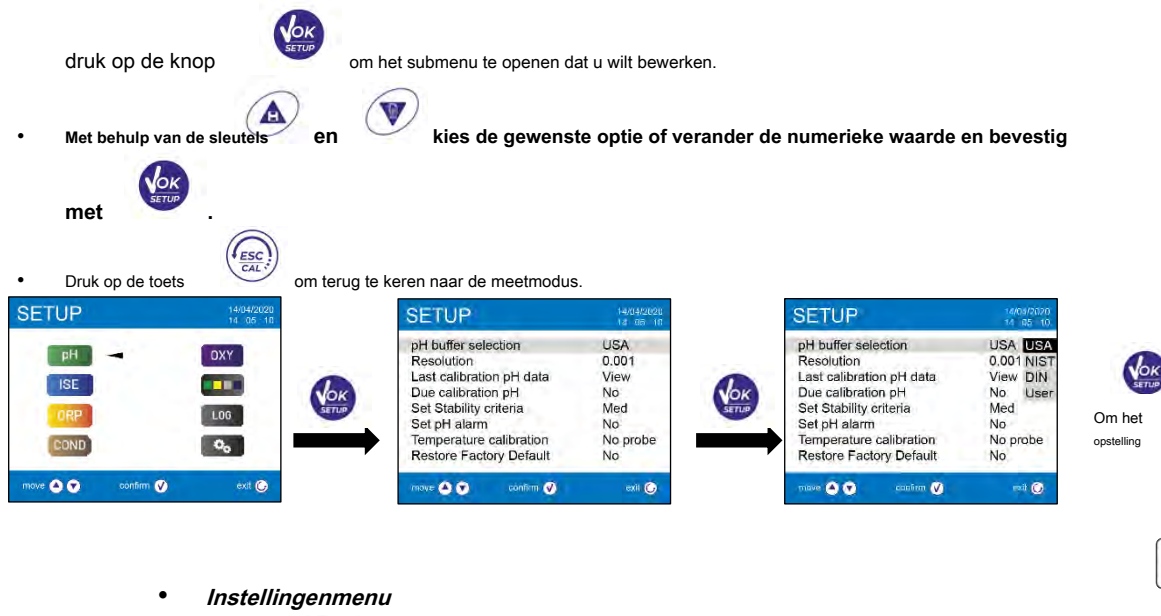

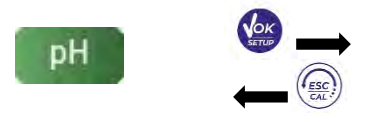

| Selectie pH-buffer           |
|------------------------------|
| Resolutie                    |
| Laatste kalibratiegegevens   |
| Moet worden gekalibreerd     |
| Stel stabiliteitscriteria in |

- Stel pH-alarm in
- Temperatuurkalibratie
- Herstel de fabrieksinstellingen

| ISE            | Meeteenheid<br>Selecteer een lage standaard<br>Stel stabiliteitscriteria in<br>Laatste kalibratiegegevens<br>Moet worden gekalibreerd<br>Herstel de fabrieksinstellingen                                                           |
|----------------|----------------------------------------------------------------------------------------------------|
| ORP            | Laatste kalibratiegegevens<br>Moet worden gekalibreerd<br><b>Temperatuurkalibratie</b><br>Herstel de fabrieksinstellingen                                                                                                    |
| COND           | Celconstante<br>Kalibratie-oplossing<br>Laatste kalibratiegegevens<br>Moet worden gekalibreerd<br>Referentie temperatuur<br>Temperatuurcompensatiefactor<br>Temperatuurkalibratie<br>TDS-factor<br>Herstel de fabrieksinstellingen |
| OXY            | Kalibratiepunt nul<br>Laatste kalibratiegegevens<br>Moet worden gekalibreerd<br>Saliniteitscompensatie<br>Temperatuurkalibratie<br>Herstel de fabrieksinstellingen                                                                 |
|                | Selecteer welke parameters u wilt bekijken in het MULTIVIEW-scherm.                                                                                                    |
| LOG            | Type gegevensregistratie<br>Verwijder gegevens in het geheugen                                                                                                    |
| ¢ <sub>0</sub> | Selecteer parameters<br>Wachtwoord<br>Achtergrondverlichtingsmodus<br>Helderheid<br>Slaapstand<br>Lezen met HOLD<br>Datumnotatie<br>Datum instellen<br>Tijd instelling<br>Temperatuureenheid optie<br>Selecteer taal               |
|                | Automatische uitschakeling                                                                                                    |

Zoemermodus / Fabrieksinstellingen herstellen

NL

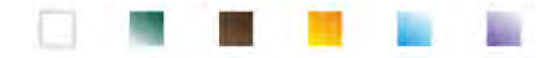

## 8.Temperatuurmeting ATC - MTC

- ATC: De directe meting van de monstertemperatuur voor alle parameters wordt uitgevoerd via de NTC 30KΩ-sonde, die kan worden geïntegreerd in de sensor (elektrode en / of cel) of extern.
- MTC: Als er geen temperatuursonde is aangesloten, moet de waarde handmatig worden gewijzigd: in meetmodus,

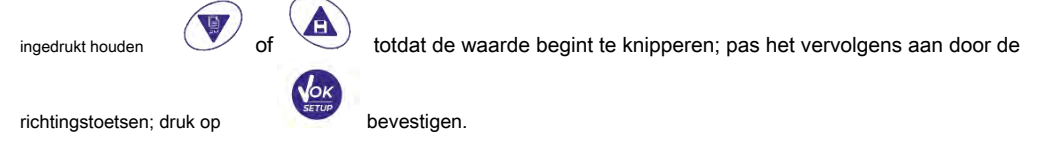

• De ingestelde of gemeten temperatuur in een bepaald meetkanaal wordt gebruikt voor alle parameters die erop zijn aangesloten.

*Voorbeeld:* de temperatuursonde aangesloten in het "groene" meetkanaal zal de temperatuur voor pH detecteren, mV-, ORP- en ISE-parameters.

## 9.pH-parameter

Op deze serie apparaten is het mogelijk om pH-sensoren met geïntegreerde temperatuursonde te gebruiken of om twee verschillende sensoren aan te sluiten. Sluit de pH-elektrode aan op de groen gemarkeerde BNC-connector. Sluit de temperatuursonde aan op de RCA / CINCH Temp-connector, altijd gemarkeerd met een groene achtergrond.

Het instrument kan ook de DHS-sensor herkennen, een innovatieve elektrode die kalibratiegegevens opslaat en die onmiddellijk daarna op elk ingeschakeld instrument kan worden gebruikt.

pH-parameter instellen

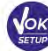

om het menu INSTELLING te openen.

• Scroll met de richtingstoetsen om het menu te selecteren "PH"

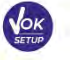

Druk in de meetmodus op

Beweeg met de sleutels

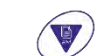

om het programma te selecteren dat u wilt wijzigen.

DH

en toegang door op de knop te drukken

De onderstaande tabel toont de setup-menustructuur voor de pH-parameter, en voor elk programma de opties die de gebruiker kan kiezen en de standaardwaarde:

|    | Omschrijving                    | Opties                      | standaard fabrieksinstellingen |
|----|---------------------------------|-----------------------------|--------------------------------|
|    | pH-buffer selectie              | VS - NIST - DIN - Gebruiker | VS                             |
|    | Resolutie                       | 0,1 - 0,01 - 0,001          | 0,01                           |
|    | Laatste kalibratiegegevens      | Weergeven                   | Visie                          |
| рН | Moet worden gekalibreerd        | Nee - Uren - Dagen Half -   | Nee                            |
|    | Stel stabiliteitscriteria in    | Hoog - Mees Nee - MIN -     | Med                            |
|    | Stel pH-alarm in                | MAX                         | Nee                            |
|    | Temperatuurkalibratie           | -                           | -                              |
|    | Herstel de fabrieksinstellingen | Ja nee                      | Nee                            |

#### pH-buffer selectie

- Ga naar deze opstelling om de bufferfamilie te selecteren voor het uitvoeren van de pH-elektrodekalibratie. Met dit apparaat
- kunnen kalibratielijnen voor pH worden uitgevoerd 1 tot 5 punten.

ESC

#### Druk tijdens de kalibratie op

om af te sluiten en de tot dat moment gekalibreerde punten op te slaan.

• Het instrument herkent automatisch 2 families van buffers (**VS en NIST**); daarnaast heeft de gebruiker de mogelijkheid om een handleiding kalibratie van maximaal 5 punten met aanpasbare waarden.

VS-buffers: 1,68 - 4,01 - 7,00 \*\* - 10,01 - 12,45 (fabrieksinstelling) NIST-buffers:

1,68 - 4,00 - **6,86** \*\* - 9,18 - 12,46

DIN-buffers: 1,68 - 4,01 - 6,86 \*\* - 9,18 - 12,45

\* \* Neutraal punt altijd als eerste aangevraagd

In de meetmodus linksonder in het display geeft een serie bekers de buffers aan waarmee de laatste automatische en handmatige kalibratie is uitgevoerd.

In de beker vertegenwoordigt het getal de exacte waarde van

de buffer; bovendien is voor een snel en intuïtief begrip een chromatische toonladder ingevoegd.

### Resolutie

Ga naar dit menu om de benodigde resolutie te kiezen bij het lezen van de pH-parameter:

- 0.1
- 0,01 standaard -
- 0,001

#### Laatste kalibratiegegevens

Open dit menu voor informatie over de laatst uitgevoerde kalibratie. Als u "Bekijken" selecteert, verschijnt er een rapport op het scherm met de volgende informatie over de momenteel gebruikte kalibratie:

KALIBRATIEDATUM / KALIBRATIETIJD / TEMPERATUUR / DHS-MODEL INDIEN AANWEZIG / OFFSET / SLOPE% voor elk bereik.

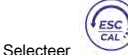

verlaten; door op de knop te drukken , krijgt u toegang tot het

vernieuwend grafische weergave met betrekking tot de kalibratievoorwaarden, waardoor u

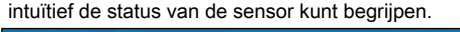

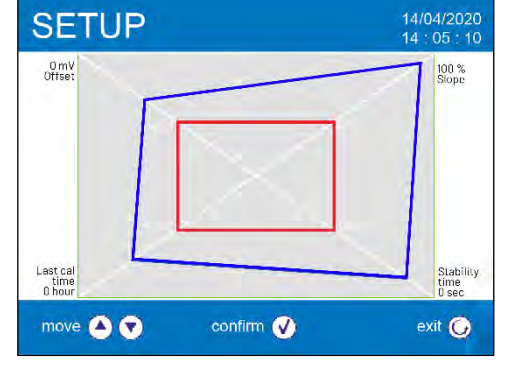

Het kalibratierapport is ontworpen om de gebruiker onmiddellijk een beeld te geven van de kalibratiecondities, sterker nog, hoe dichter de blauwe rechthoek (werkelijke kalibratiegegevens) zich bij de buitenkant van de grafiek bevindt, des te dichter bij de idealiteit zijn de kalibratie- en elektrodecondities ; vice versa, de voorwaarde verergert als de rode rechthoek dichterbij ligt, wat de aanvaardbaarheidsgrens weergeeft die door de leverancier wordt aanbevolen.

De grafiek toont de gegevens met betrekking tot de offset, de gemiddelde helling, de rusttijd van de sensor en hoeveel uur er zijn verstreken sinds de laatste kalibratie.

#### Moet worden gekalibreerd

Open dit menu om een kalibratiedeadline in te stellen; deze optie is erg belangrijk in GLP-protocollen.

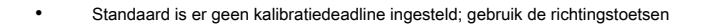

die tussen de twee kalibraties moet passeren e bevestig met de knop

- Wanneer een kalibratiedeadline voor een parameter is ingesteld, wordt de pictogrammeetmodus.
- Wanneer de kalibratiedeadline is geactiveerd, verhindert het instrument verdere metingen, totdat de kalibratie wordt vernieuwd of de deadline wordt gedeactiveerd.
- Het foutpictogram verschijnt op het display en een bericht nodigt de gebruiker uit om een nieuw kalibratie van de pH-sensor om weer te kunnen werken.

| Kleur bekerglas | pH-waarde van de buffer |  |
|-----------------|-------------------------|--|
| Bruin           | <2,5                    |  |
| Rood            | 2,5 ~ 6,5               |  |
| Groen           | 6.5 ~ 7.5               |  |
| Blauw           | 7.5 ~ 11.5              |  |
| Zwart           | > 11.5                  |  |

| -     |
|-------|
| Slope |
| 100 % |
| 100 % |
|       |
|       |

19

is aanwezig op het display in

om uren of dagen te selecteren

#### Stel stabiliteitscriteria in

Om het lezen van een waarde als waarheidsgetrouw te beschouwen, raden we aan te wachten op de aangegeven meetstabiliteit

door het pictogram

Open dit menu om het meetstabiliteitscriterium te wijzigen:

- "Medium" ( standaardwaarde): metingen inbegrepen binnen 0,6 mV.
- "Hoog": Kies deze optie om het stabiliteitspictogram alleen weer te geven in omstandigheden met een hoge meetstabiliteit, metingen inbegrepen binnen 0.3 mV.
- "Tit "(Titolatie) er is geen stabiliteitscriterium geactiveerd, de aflezing zal daarom" continu "zijn.

Met deze actieve optie wordt het pictogram verschijnt op het display en de meting stabiliseert nauwelijks, de reactietijd van het apparaat wordt echter tot een minimum beperkt, aangezien het een gelijktijdige meting is.

#### Stel pH-alarm in

Toegang om drempelalarm in te stellen voor het meten van de minimale en / of maximale pH-waarde.

Deze optie wordt aangegeven door het verschijnen van het pictogram op het display

Wanneer de ingestelde drempel wordt overschreden, zal het instrument het alarm op de volgende manieren aan de gebruiker rapporteren:

- De gemeten pH-waarde wordt rood. Knipperen van de rode led om de 3
- seconden. Akoestisch signaal ( zie paragraaf Instelling / Zoemermodus).
- •

#### Temperatuurkalibratie

Alle instrumenten van deze serie zijn voorgekalibreerd voor een correcte temperatuurmeting. Als er echter een verschil is tussen de gemeten en de werkelijke temperatuur (meestal als gevolg van een defecte sonde), is het mogelijk om een offset-aanpassing van <u>+</u> 5 ° C.

min

Gebruik de toetsen nadat u de temperatuursonde in het juiste meetkanaal heeft aangesloten

om de temperatuuroffsetwaarde te corrigeren en te bevestigen met

#### Herstel de fabrieksinstellingen

Als het instrument niet correct werkt of als er verkeerde kalibraties zijn uitgevoerd, bevestig dan Ja met

SET

de knop

om alle parameters van het pH-menu terug te zetten naar de standaardinstellingen.

BELANGRIJK: het terugzetten van de fabrieksinstellingen van de parameters verwijdert de opgeslagen gegevens niet.

De gemeten waarde knippert op het display en vervolgens het icoon van de pH 7,00 beker

|  | Automatische | pH-kalibratie |
|--|--------------|---------------|
|--|--------------|---------------|

Voorbeeld: driepuntskalibratie met buffers van het type VS.

In pH meetmodus houdt de knop

druk op de knop

Spoel de elektrode af met gedestilleerd water

K

en dompel de elektrode in de bufferoplossing pH 7,00 (zoals aangegeven door de

3 seconden ingedrukt om de kalibratiemodus te openen.

en dep voorzichtig met keukenpapier.

beker op display). Het eerste kalibratiepunt is altijd de neutrale pH (7,00 voor USA-curve, 6,86 voor NIST- en DIN-curve), terwijl de rest naar goeddunken van de gebruiker is.

Wanneer het pictogram
 verschijnt, bevestigt u het eerste punt door op de knop te drukken

dat het instrument op het neutrale punt is gekalibreerd.

**KOK** 

wordt linksonder weergegeven, wat aangeeft

UM ReVio NL rev.0 04.06.2020

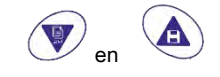

1

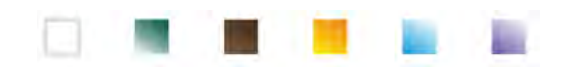

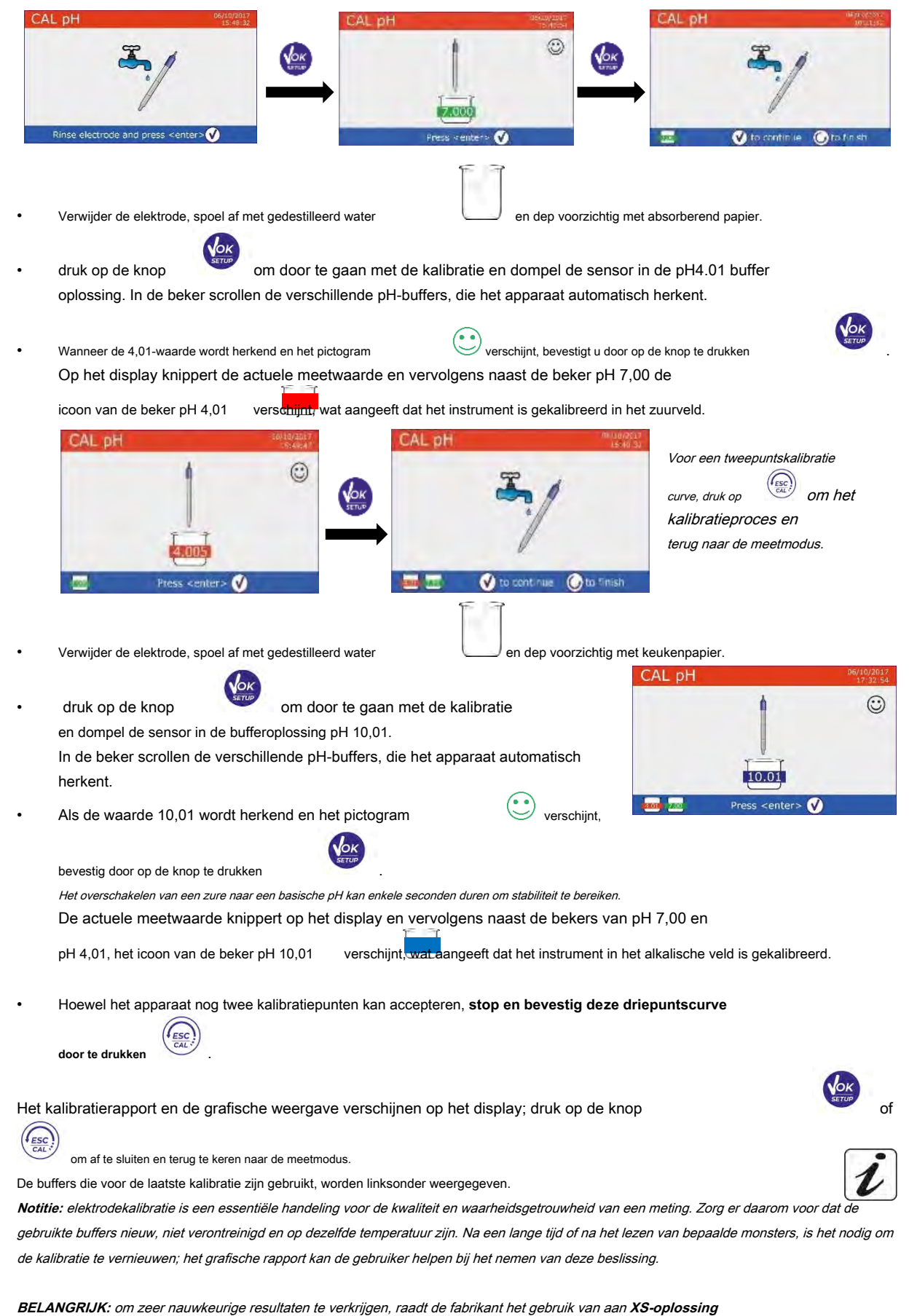

bufferoplossingen en XS-sensor pH-elektroden. Neem voor levering contact op met uw plaatselijke distributeur.

21

NL

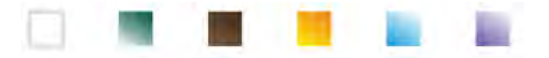

**AANDACHT:** Raadpleeg zorgvuldig de veiligheidsinformatiebladen van de betrokken stoffen voordat u verder gaat met de kalibratiehandelingen:

- Kalibratiebufferoplossingen.
- Bewaaroplossing voor pH-elektroden.
- Vuloplossing voor pH-elektroden.

Het zorgvuldig lezen van de veiligheidsinformatiebladen van de gebruikte oplossingen bevordert de eliminatie van resterende risico's met betrekking tot huid, contact, inslikken, inademing of oogcontact die mogelijke maar niet waarschijnlijke kleine beschadigingen kunnen veroorzaken.

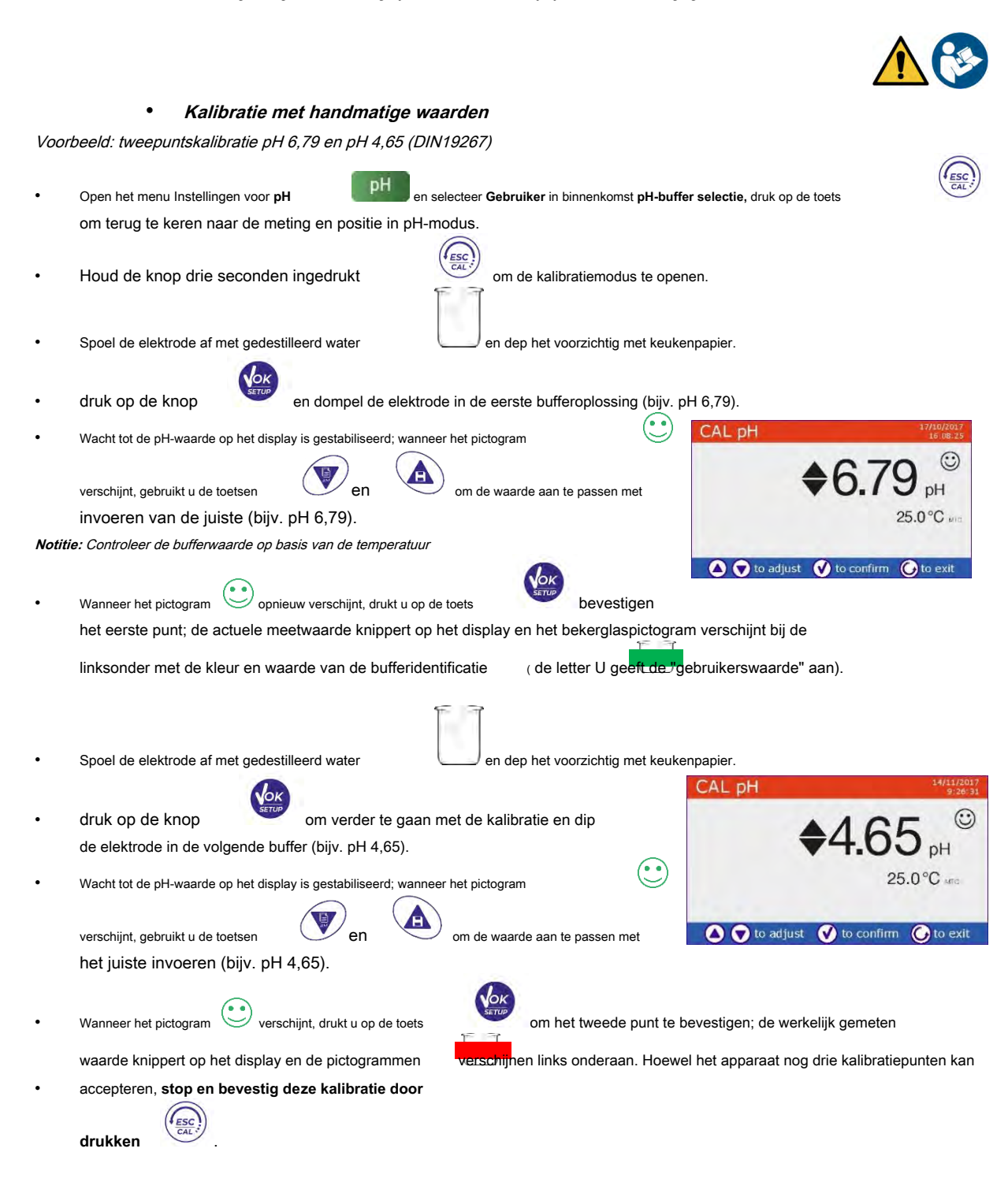

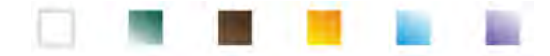

Het kalibratierapport en de grafische weergave verschijnen op het display; druk op de knop

of om af te sluiten en terug te keren naar de meetmodus. De bekers met betrekking tot de kalibratie worden weergegeven bij linksonder wordt de waarde voorafgegaan door de letter "U", wat aangeeft dat de waarde handmatig is ingevoerd.

Notitie: Als u met handmatige temperatuurcompensatie (MTC) werkt, werkt u de waarde bij voordat u het instrument kalibreert.

## PH-meting uitvoeren

- Druk in de meetmodus op de knop
- Verbind de elektrode met de BNC van het instrument in groene kleur. Sluit de
- temperatuursonde aan op de RCA in de groene ingang.
- Als de gebruiker geen elektrode met ingebouwde temperatuursonde of een externe sonde NTC 30KΩ gebruikt, wordt aanbevolen om de temperatuurwaarde (MTC) handmatig bij te werken.
- Haal de elektrode uit de buis, spoel af met gedestilleerd water en dep voorzichtig met keukenpapier.
- Controleer de aanwezigheid en verwijder eventuele luchtbellen in de membraanballon door verticaal te roeren (zoals bij de koortsthermometer). Open, indien aanwezig, de zijkap.
- Dompel de elektrode in het monster, terwijl u het lichtjes roert.
- verschijnt. Beschouw de meting alleen als waarheidsgetrouw als het stabiliteitspictogram Om fouten als gevolg van gebruikersinterpretatie te elimineren, is het mogelijk om de functie "HOLD" te gebruiken (Zie paragraaf Instellingen), waarmee u de meting kunt blokkeren zodra deze stabiel is.
- Was de elektrode na de meting met gedestilleerd water en bewaar deze in de geschikte bewaaroplossing. Raak de sensoren nooit aan in gedestilleerd water.

Notitie: de grafische weergave van de elektrode linksonder in het display geeft de helling van de huidige kalibratie aan.

De mogelijkheid om direct toegang te hebben tot en alle informatie te beheren met betrekking tot de kalibratie en de status van

de sensor stelt de gebruiker in staat te werken met behoud van hoge kwaliteitsnormen.

BELANGRIJK: het gebruik van het brede scala aan XS-sensorelektroden heeft de voorkeur en het is de door de fabrikant aanbevolen oplossing om zeer nauwkeurige metingen te verkrijgen. Lees aandachtig de instructies en aanbevelingen voor gebruik en onderhoud, die altijd aanwezig zijn in de verpakkingen van XS Sensor-elektroden.

### Sensoren met DHS-technologie

De elektroden die zijn uitgerust met DHS-technologie kunnen een kalibratiecurve in hun geheugen opslaan. De gekalibreerde sensor wordt automatisch herkend door elk instrument dat is ingeschakeld voor DHS-herkenning en wordt gekalibreerd.

- Sluit de DHS-elektrode aan op de BNC- en RCA-connectoren van het instrument in de groene ingangen.
- Het apparaat herkent automatisch de chip; informatie over het model, de sensorpartij en de laatste kalibratiegegevens (als de elektrode al gekalibreerd was) verschijnt op het display.
- Wanneer de DHS-elektrode wordt herkend, wordt de actieve kalibratie op het instrument die van de sensor.
- De sensor is klaar voor gebruik.

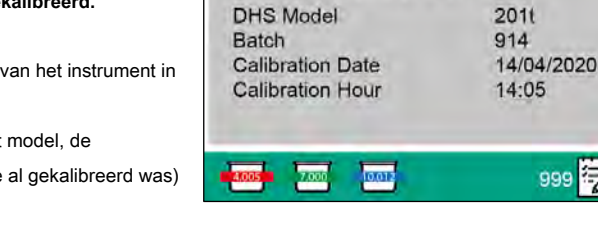

pН

| Å    | Å      |        | Ó       |
|------|--------|--------|---------|
| -    |        |        |         |
| Ţ    |        | Ţ      |         |
| <60% | 60-80% | 80-90% | 90-100% |

 $( \square )$ 

999

Connected DHS pH sensor

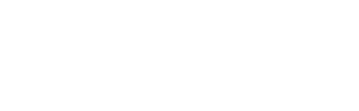

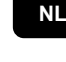

i

en ga naar pH ( zie paragraaf "Bediening van het apparaat").

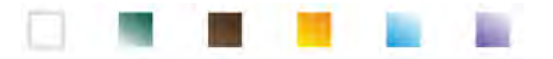

- Wanneer de elektrode is losgekoppeld, informeert een bericht op het display de gebruiker over de deactivering van de sensor; het instrument krijgt zijn vorige kalibratie terug en er gaan geen gegevens verloren!
- De DHS-elektrode heeft geen batterijen nodig en als hij wordt gebruikt op pH-meters die de chip niet kunnen herkennen, werkt hij als een normale "analoge" elektrode.
- Raadpleeg uw plaatselijke distributeur voor meer informatie over de pH-meters (tafelmodel en draagbaar) geproduceerd door de leveranciers die compatibel zijn met DHS-sensoren.

## Fouten tijdens kalibratie

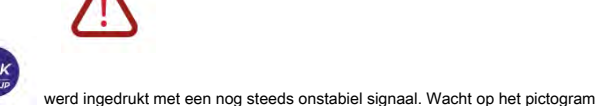

- NIET STABIELE MAATREGEL: De knop die verschijn om het punt te bevestigen.
- VERKEERDE BUFFER: De buffer is vervuild of maakt geen deel uit van de erkende gezinnen.
- KALIBRATIE TE LANG: De kalibratie heeft de tijdslimiet overschreden: alleen de tot dat moment gekalibreerde punten worden behouden.

en ga naar het mV parameter.

## **10.**mV-parameter

- Druk in de meetmodus op de toets
- Het display toont de meting in mV van de pH-sensor.
- Beschouw de meting alleen als waarheidsgetrouw als het stabiliteitspictogram

Notitie: Deze meting wordt aanbevolen om de efficiëntie van de sensor te evalueren.

## 11.Meting met ionselectieve elektroden (ISE / ION)

Deze serie apparaten kan de concentratie van ionen zoals ammonium, fluoriden, chloriden, nitraten enz. Meten met behulp van een ionselectieve elektrode die specifiek is voor het ion van belang. Sluit de elektrode aan op de BNC-connector in het groene meetkanaal. Sluit een referentie-elektrode aan op de Ref connector naast het grijze kanaal voor geleidbaarheid.

- Instellen voor ISE-parameter
- Druk in de meetmodus op de knop
- Gebruik de richtingstoetsen om naar de "ISE" menu

ISE en toegang door op de knop te drukken

Beweeg met richtingstoetsen

om het programma te selecteren dat u wilt wijzigen.

om het menu INSTELLING te openen.

De onderstaande tabel toont de setup-menustructuur voor de ISE-parameter; voor elk programma zijn er de opties die de gebruiker kan kiezen en de standaardwaarde:

| Programma | Omschrijving                    | Opties                   | standaard fabrieksinstellingen |
|-----------|---------------------------------|--------------------------|--------------------------------|
|           | Meeteenheid                     | mg / l - g / l - mol / l | mg / I                         |
|           | Selecteer een lage standaard    | 0,001 19999 ppm          | 0,001                          |
| ISE       | Stel stabiliteitscriteria in    | Stabiliteit / seconden   | Stabiliteit                    |
| IOL       | Laatste kalibratiegegevens      | Visie                    | Visie                          |
|           | Moet worden gekalibreerd        | Nee - uren - dagen       | Nee                            |
|           | Herstel de fabrieksinstellingen | Ja nee                   | Nee                            |

24

 $\bigcirc$ 

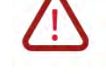

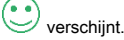

i

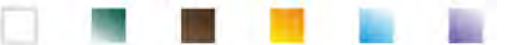

#### Meeteenheid

Ga naar dit menu om de meeteenheid te selecteren waarmee het instrument moet worden gekalibreerd en lees het monster:

- mg / I standaard-
- g/l
- mol/l

Notitie: gebruik dezelfde maateenheid voor de kalibratie en meting

BELANGRIJK: Als de maateenheid wordt gewijzigd, wordt de kalibratie automatisch geannuleerd.

#### Selecteer een lage standaard

Ga naar dit menu om de concentratie van het eerste punt van de kalibratiecurve (*meer verwaterde standaard*). Het andere punt wordt automatisch door de software geïdentificeerd door de concentratie te vermenigvuldigen met een factor **10**.

*Voorbeeld:* Lage standaard 0,050 mg / I, de andere kalibratiepunten die het instrument verwacht, zijn 0,5 / 5/50/500 mg / I.

Het apparaat kan accepteren van een minimaal 2 tot maximaal 5 kalibratiepunten, eenmaal per seconde

de kalibratie is voltooid, kan de gebruiker de kalibratie stoppen door tot dat moment op te drukken.

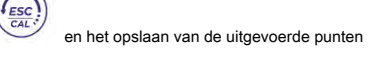

### Stel stabiliteitscriteria in

Open dit menu om te kiezen welk stabiliteitscriterium u wilt gebruiken voor kalibratie en meting.

- Stabiliteit: Gelijk aan het stabiliteitscriterium "Medium" voor pH.
- Seconden (0 ... 180): Met behulp van de sleutels
   en
   , selecteert u de seconden waarna het apparaat het
  meting (nuttige functie voor vluchtige stoffen).

Als deze optie wordt gebruikt, wordt het aftellen geactiveerd op het display aan het einde waarvan de meting

is gemaakt. Druk op de knop om de tijd opnieuw te starten

#### Laatste kalibratiegegevens

Open dit menu voor informatie over de laatst uitgevoerde kalibratie.

#### Moet worden gekalibreerd

Open dit menu om een kalibratiedeadline in te stellen; deze optie is fundamenteel in GLP-protocollen.

Standaard is er geen kalibratiedeadline ingesteld; gebruik de richtingstoetsen

uren die moeten verstrijken tussen twee instellingen en toegang met sleutel

- Wanneer een kalibratiedeadline voor een parameter is ingesteld, wordt de pictogrammeetmodus.
- Wanneer de kalibratie de gestelde deadline bereikt, is het niet langer mogelijk om metingen voor die parameter uit te voeren totdat de kalibratie wordt vernieuwd of de deadline wordt gedeactiveerd.

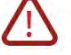

Het foutpictogram en er verschijnt een bericht op het scherm, dat de gebruiker uitnodigt om een nieuw uit te voeren kalibratie van de sensor om weer te kunnen werken.

#### Herstel de fabrieksinstellingen

Als het instrument niet goed werkt of er zijn verkeerde instellingen gemaakt, bevestig dan Ja met de sleutel

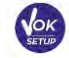

om alle parameters van het ORP-menu terug te zetten naar de standaardinstellingen.

BELANGRIJK: Door de fabrieksinstellingen van de parameters te herstellen, worden de opgeslagen gegevens niet verwijderd.

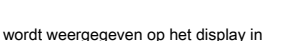

om dagen te selecteren of

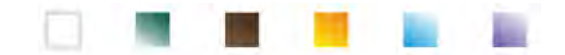

### Kalibratie met ionselectieve elektroden

Voorbeeld: tweepuntskalibratie 0,01 e 0,1 mg / l

Open de instellingen ISE menu en in Selecteer een ageselandeardipaMeeteenheid parameteptodeingagosenheid mg / I
 / I).

Het apparaat vermenigvuldigt automatisch de door de gebruiker ingevoerde lagere norm met een factor 10 om de andere punten van de kalibratielijn te identificeren.

 Sluit de juiste ISE-elektrode voor het ion dat u wilt bepalen aan op de connector voor pH / mV / ORP (groen meetkanaal).

Belangrijk: als de ISE-elektrode niet wordt gecombineerd, moet de specifieke referentie-elektrode worden aangesloten. Raadpleeg de gebruikershandleiding van de ISE-elektrode voor alle vulelektrolyten van de referentie-elektrode en voor iconische sterkte-instellers (ISA).

druk op de knop om terug te keren naar de meetmodus en door op te drukken ga naar pagina ISE. Houd de knop 3 seconden ingedrukt en ga naar de kalibratiemodus. Spoel de elektrode af met gedestilleerd water en dep voorzichtig met keukenpapier. CAL ION  $\odot$ en dompel de elektrode in de meer verdunde Druk op de toets standaard (lage standaard), zoals aangegeven door het pictogram verschijnt (of aan het einde van de tijd als Wanneer het stabiliteitspictogram 0.010 "Seconden "Werd gekozen als stabiliteitscriterium), bevestig het eerste Press <enter> wijs door op te drukken Verwijder de elektrode, spoel af met gedestilleerd water en dep voorzichtig met absorberend papier. Dompel de sensor in de volgende standaard ( Lage standaard X 10), zoals aangegeven door het pictogram druk op Wanneer het stabiliteitspictogram verschijnt, bevestigt u het tweede punt door op de knop te drukken CAL ION CAL ION  $\odot$ 0.100 0.010 V to continue 🕜 to finish 0.010 Press <enter> 🗸 Aan het einde van het tweede punt heeft de gebruiker de mogelijkheid om de kalibratie te verlaten door op te drukken

knop

, of kan doorgaan met andere punten door op de knop te drukken

Na de kalibratie verschijnt het kalibratierapport op het display met DATUM EN TIJD, TEMPERATUUR, MEETEENHEID, SENSOR-ID EN HELLING% voor elk BEREIK.

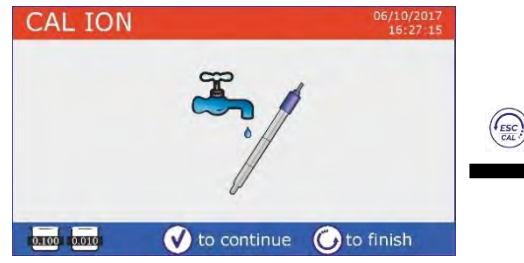

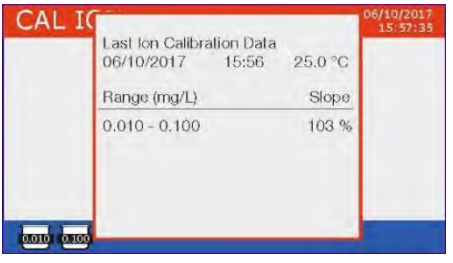

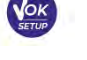

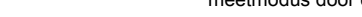

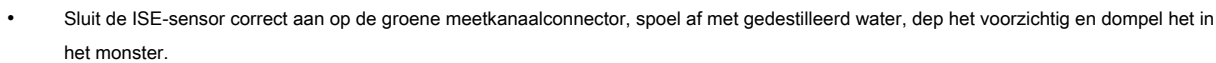

ESC

• Het display toont het meting in mV totdat stabiliteit is bereikt.

(Ī)

 Wanneer de meting stabiliseert, wordt de meting in m Vis vervangen door de concentratie van de analyt met de maateenheid gekozen door de gebruiker.

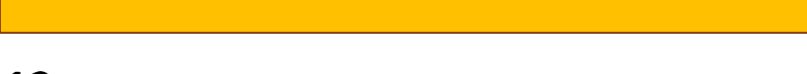

Notitie: Als het aftellen van seconden wordt gebruikt als stabiliteitscriterium, druk dan op de knop om de tijd opnieuw te starten

Belangrijk: Als het apparaat niet is gekalibreerd in de leesmodus, wordt alleen de mV weergegeven.

## **12.**ORP-parameter (potentieel voor oxidatiereductie)

ORP-sensoren kunnen op deze serie apparaten worden gebruikt om het oxidatiereductiepotentieel te meten.

Sluit de Redox-elektrode aan op de groen gemarkeerde BNC-connector; Sluit indien nodig de temperatuursonde aan op de RCA / CINCH Temp-connector, altijd gemarkeerd met een groene achtergrond.

Het is mogelijk om de sensoroffset te kalibreren door automatische kalibratie uit te voeren op een vooraf gedefinieerd punt. Het instrument herkent automatisch de Redox-oplossing 475 mV / 25 ° C; neem contact op met de plaatselijke distributeur om door te gaan met de betreffende aankoop. Het instrument kan de sensoroffset corrigeren met <u>+</u> 75 mV.

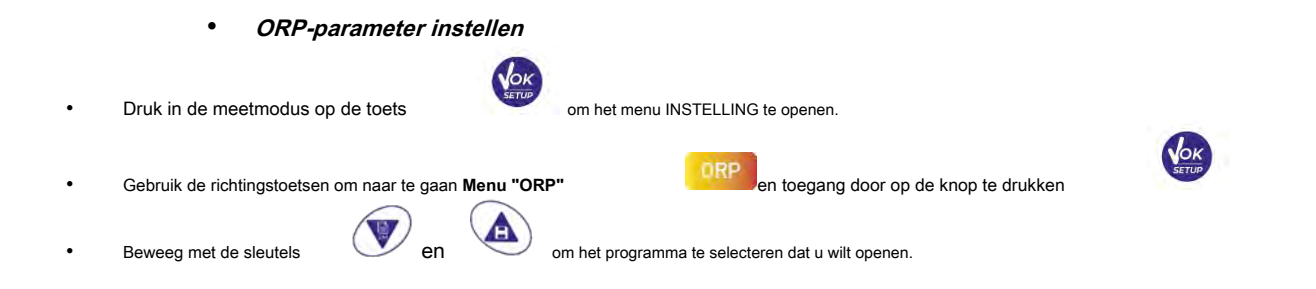

Belangrijk: voer minimaal twee kalibratiepunten uit; als u op het eerste punt drukt, tooantbhekelisplany die kalibl'akieliteratiefout - Niet genoeg gekalibreerde punten "En de kalibratie is ongeldig.

AANDACHT: Raadpleeg zorgvuldig de veiligheidsinformatiebladen van de betrokken stoffen voordat u verder gaat met de kalibratiehandelingen:

- Standaard kalibratiebufferoplossing.
- Opslagoplossing voor ISE-elektroden.
- Vuloplossing voor ISE-elektroden.

lon

## Metingen met ionselectieve elektroden

Toegang krijgen tot ISE setup-menu om te controleren of de kalibratie- en instrumentparameters correct zijn, ga terug naar

.....

meetmodus door op de knop te drukken

en ga naar scherm ISE.

lon

<u>(</u>]

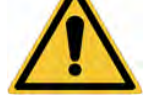

ESC

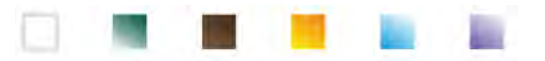

De onderstaande tabel toont de setup-menustructuur voor de ORP-parameter; voor elk programma zijn er de opties die de gebruiker kan kiezen en de standaardwaarde:

| Programma | Omschrijving                    | Optie                   | standaard fabrieksinstellingen |
|-----------|---------------------------------|-------------------------|--------------------------------|
|           | Laatste kalibratiegegevens      | Visie                   | Visie                          |
| OPD       | Moet worden gekalibreerd        | Nee - Uren - Dagen Ja - | Nee                            |
| UNP       | Temperatuurkalibratie           | Nee                     | Nee                            |
|           | Herstel de fabrieksinstellingen | Ja nee                  | Nee                            |

#### Laatste kalibratiegegevens

Open dit menu voor informatie over de laatst uitgevoerde kalibratie.

#### Moet worden gekalibreerd

Open dit menu om een kalibratiedeadline in te stellen; deze optie is fundamenteel in GLP-protocollen.

Standaard is er geen kalibratiedeadline ingesteld; gebruik de sleutels

moet tussen twee instellingen staan en bevestig met de toets

- Wanneer een kalibratiedeadline voor een parameter is ingesteld, wordt de pictogrammeetmodus.
- Wanneer de kalibratie de gestelde deadline bereikt, is het niet langer mogelijk om metingen voor die parameter uit te voeren totdat de kalibratie wordt vernieuwd of de deadline wordt gedeactiveerd.

|   | Λ |  |
|---|---|--|
| 1 | 1 |  |

en er verschijnt een bericht op het scherm, dat de gebruiker uitnodigt om een nieuw uit te voeren Het foutpictogram kalibratie van de pH-sensor om weer te kunnen werken.

#### Temperatuurkalibratie

Alle instrumenten in deze serie zijn voorgekalibreerd voor een juiste temperatuurmeting. Als er echter een verschil tussen de gemeten en de echte is (meestal als gevolg van een defecte sonde), is het mogelijk om een offset-aanpassing van ± 5 ° C.

Gebruik de toetsen nadat u de temperatuursonde op het juiste meetkanaal heeft aangesloten

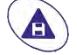

om de temperatuuroffsetwaarde te corrigeren en te bevestigen met

### Herstel de fabrieksinstellingen

Als het instrument niet goed werkt of er zijn verkeerde instellingen gemaakt, bevestig dan Ja met de sleutel

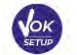

om alle parameters van het ORP-menu terug te zetten naar de standaardinstellingen.

BELANGRIJK: Door de fabrieksinstellingen van de parameters te herstellen, worden de opgeslagen gegevens niet verwijderd.

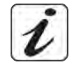

#### . ORP automatische kalibratie

Automatische kalibratie met 475 mV-oplossing

- In ORP meetmodus, houd de knop seconden ingedrukt om de kalibratiemodus te openen.
- Spoel de elektrode af met een papieren handdoekje met gedestilleerd water.

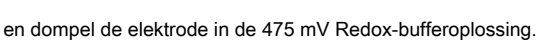

V

druk op de knop

🙂 verschijnt, bevestig met

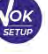

drie ingedrukt

en dep het voorzichtig met

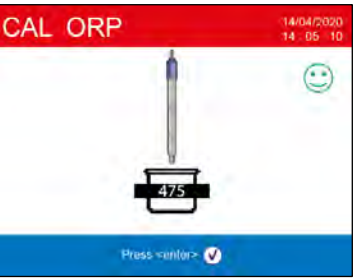

om dagen of uren te selecteren

wordt weergegeven op het display in

Wanneer het pictogram

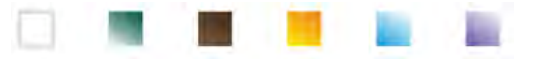

Op het display knippert de actuele meetwaarde en vervolgens verschijnt het kalibratierapport.

om terug te keren naar de meetmodus. Het icoon cerschijnt links onderaan het Druk op de toets

display en geeft aan dat de sensor is gekalibreerd met de 475 mV Redox-bufferoplossing.

AANDACHT: Raadpleeg zorgvuldig de veiligheidsinformatiebladen van de betrokken stoffen voordat u doorgaat met het kalibreren van de sensor:

- Redox standaardoplossingen.
- Opbergoplossing voor ORP-elektroden.
- Vuloplossing voor Redox-elektroden.

De mogelijkheid om direct toegang te hebben tot en alle informatie te beheren met betrekking tot de kalibratie en

Door de status van de sensor kan de gebruiker werken met behoud van hoge kwaliteitsnormen.

BELANGRIJK: het gebruik van de ORP XS-sensorelektroden heeft de voorkeur en het is de oplossing die door de fabrikant wordt aanbevolen om zeer nauwkeurige metingen te verkrijgen. De fabrikant heeft de mogelijkheid om een breed scala aan sensoren te leveren om verschillende toepassingsgebieden te dekken.

## **13.**Geleidbaarheidsparameter

Sluit de geleidbaarheidssonde aan op de BNC-type connector die grijs is gemarkeerd, terwijl de temperatuursonde altijd op de RCA / CINCH Temp-connector op een grijze achtergrond moet worden aangesloten.

Geleidbaarheid wordt gedefinieerd als het vermogen van de ionen in een oplossing om een elektrische stroom te geleiden. Deze parameter geeft een snelle en betrouwbare indicatie van de hoeveelheid ionen die in een oplossing aanwezig zijn.

#### ... Hoe kom je aan geleidbaarheid?

De wet van de eerste Ohm drukt de directe evenredigheid in een geleider uit tussen de stroomsterkte (I) en het toegepaste potentiaalverschil (V), terwijl de weerstand (R) de evenredigheidsconstante vertegenwoordigt. Concreet: V = R x I, de weerstand is dus R = V / I, waarbij R = weerstand (Ohm) V = spanning (Volt) I = stroom (Ampère). De inverse van de weerstand wordt gedefinieerd als conductantie (G) G = 1 / R en wordt uitgedrukt in Siemens (S). Voor het meten van weerstand of geleiding is een meetcel nodig, die bestaat uit twee tegengestelde ladingspolen. De aflezing hangt af van de geometrie van de meetcel, die wordt beschreven door de constante celparameter C = d / A uitgedrukt in cm-1, waarbij d de afstand tussen de twee elektroden in cm en A hun oppervlak in cm2 voorstelt. De conductantie wordt omgezet in specifieke conductiviteit (k), die onafhankelijk is van de celconfiguratie, vermenigvuldigd met de celconstante. k = G x C wordt uitgedrukt in S / cm, zelfs als de meeteenheden mS / cm algemeen worden gebruikt (1 S / cm -> 10 3 mS / cm) e µS / cm (1 S / cm -> 10 6 µS / cm).

Instelling voor geleidbaarheidsparameter

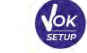

Druk in de meetmodus op de knop

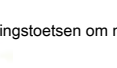

om het menu INSTELLING te openen

Gebruik de richtingstoetsen om naar te gaan "COND" instellingenmenu

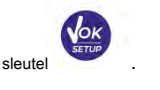

Beweeg met de sleutels

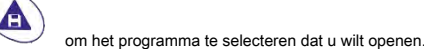

COND

en open het menu door op de te drukken

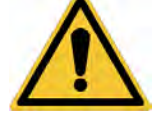

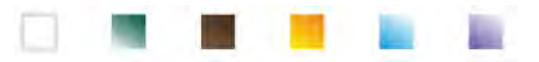

De onderstaande tabel toont de setup-menustructuur voor de COND-parameter; voor elk programma zijn er de opties die de gebruiker kan kiezen en de standaardwaarde:

| Programma        | Omschrijving                    | Opties                            | standaard fabrieksinstellingen |
|------------------|---------------------------------|-----------------------------------|--------------------------------|
|                  | Celconstante                    | 0,1 - 1 - 10                      | 1                              |
|                  | Kalibratie-oplossing            | Standaard gebruiker               | Standaard                      |
|                  | Laatste kalibratiegegevens      | Visie                             | Visie                          |
| Constant and the | Moet worden gekalibreerd        | Nee - Uren - Dagen 15             | Nee                            |
| COND             | Referentie temperatuur          | 30 ° C                            | 25 ° C                         |
|                  | Tijdelijke compensatie feit     | 0,0 10,0% / ° C - Ultrapuur water | 1,91% / C °                    |
|                  | Temperatuurkalibratie           | -                                 | -                              |
|                  | TDS-factor                      | 0,40 1,00                         | 0,71                           |
|                  | Herstel de fabrieksinstellingen | Ja nee                            | Nee                            |

#### Celconstante

Het kiezen van de juiste geleidbaarheidscel is een doorslaggevende factor voor het verkrijgen van nauwkeurige en reproduceerbare metingen. Een van de belangrijkste parameters waarmee rekening moet worden gehouden, is het gebruik van een sensor met de juiste celconstante in relatie tot de te analyseren oplossing.

Neem contact op met uw plaatselijke dealer voor informatie over de verschillende geleidbaarheidscellen die door de fabrikant worden geleverd.

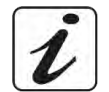

De volgende tabel relateert de sensorcelconstante met het meetbereik en de voorkeursstandaard voor kalibratie:

| Celconstante      | 0.1            | 1             |             | 10 |            |
|-------------------|----------------|---------------|-------------|----|------------|
| Standaard (25 °)  | 84 μS - 147 μS | 1413 µS       | μS 12,88 mS |    | 111,8 mS   |
| Ideaal meetbereik | 0 - 500 µS     | 500 - 5000 μS | 5 - 50 mS   |    | 50 - fs mS |
| Weergavepictogram | 84,0           | 1413          | 12,         | 88 | 111,8      |

Open dit setup-menu om de celconstante te selecteren die betrekking heeft op de gebruikte sensor:

• 0.1

• 1 - standaard optie-

• 10

De gebruikte celconstante wordt linksonder op het scherm weergegeven. Voor elk van de 3 selecteerbare celconstanten slaat het apparaat de gekalibreerde punten op. Door de celconstante te selecteren, worden de eerder uitgevoerde kalibratiepunten automatisch opgeroepen.

#### Kalibratie-oplossing

Open dit setup-menu om de automatische of handmatige kalibratie van de buffergeleidbaarheid in te stellen:

• STANDAARD: - standaard - het apparaat herkent automatisch maximaal 3 van de volgende standaarden:

84,0  $\mu S$  / cm, 147  $\mu S$  / cm, 1413  $\mu S$  / cm, 12,88 mS / cm e 111,8 mS / cm.

• GEBRUIKER: het apparaat kan worden gekalibreerd op een punt gedefinieerd door de gebruiker.

Notitie: Om nauwkeurige resultaten te verkrijgen, is het raadzaam om het apparaat te kalibreren met standaarden die dicht bij de theoretische waarde van de te analvseren oplossing liggen.

Belangrijk: het instrument accepteert alleen kalibraties met een maximale tolerantie van 40% op de nominale waarde van de celconstante.

LET OP: let er bij het gebruik van de standaarden 84 µS en 147 µS vooral op dat het instrument de juiste herkent. Vervang de oplossing en voer onderhoud uit aan de sensor als dit niet gebeurt.

#### Laatste kalibratiegegevens

Open dit menu voor informatie over de laatst uitgevoerde kalibratie. De effectieve celconstante die na kalibratie wordt toegepast, wordt gerapporteerd voor elk meetbereik.

#### Moet worden gekalibreerd

het icoon

Het foutsymbool

Open dit menu om een kalibratiedeadline in te stellen; deze optie is essentieel in GLP-protocollen.

• Er is standaard geen kalibratiedeadline ingesteld; gebruik de sleutels

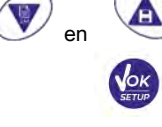

om dagen of uren te kiezen

moet tussen twee kalibraties liggen en bevestig met de knop

• Wanneer een kalibratiedeadline is ingesteld voor een parameter, wordt dit in meetmodus aangegeven met

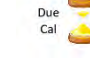

 Wanneer de kalibratie de gestelde deadline bereikt, is het niet langer mogelijk om metingen voor die parameter te doen totdat de kalibratie opnieuw wordt uitgevoerd of de deadline wordt gedeactiveerd.

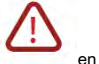

en er verschijnt een bericht op het scherm dat de gebruiker uitnodigt om opnieuw te kalibreren

de sensor om de metingen voort te zetten.

Temperatuurcompensatie bij geleidbaarheidsmeting moet niet worden verward met temperatuurcompensatie bij pH-meting.

Bij een geleidbaarheidsmeting is de waarde die op het display wordt weergegeven de geleidbaarheid berekend bij de referentietemperatuur. Daarom wordt het effect van temperatuur op het monster gecorrigeerd.

Integendeel, bij een pH-meting is de getoonde waarde de pH bij de weergegeven temperatuur. De temperatuurcompensatie omvat de aanpassing van de helling en de elektrode-offset bij de gemeten temperatuur.

#### Referentie temperatuur

De geleidbaarheidsmeting is sterk temperatuurafhankelijk.

Als de temperatuur van een monster stijgt, neemt de viscositeit ervan af en dit leidt tot een toename van de ionenmobiliteit en van de gemeten geleidbaarheid, ondanks dat de concentratie constant blijft.

Voor elke geleidbaarheidsmeting moet de temperatuur waarmee deze verband houdt worden gespecificeerd, anders is het een waardeloos resultaat. Over het algemeen verwijst de temperatuur naar 25 ° C of meer zelden naar 20 ° C.

Dit apparaat meet de geleidbaarheid bij de werkelijke temperatuur (ATC of MTC) en converteert deze vervolgens naar de referentietemperatuur met behulp van het in het programma gekozen correctie-algoritme.

#### " Temperatuurcompensatiefactor '

- Open dit setup-menu om de temperatuur in te stellen waarop u de geleidbaarheidsmeting wilt verwijzen.
- Het apparaat kan geleidbaarheid melden van 15 tot 30 ° C. Standaard is dat zo 25 ° C, die geschikt is voor de meeste analyses.

#### Temperatuurcompensatiefactor

Het is belangrijk om de temperatuurafhankelijkheid (procentuele variatie van geleidbaarheid elke ° C) van het gemeten monster te kennen. Om de complexe relatie tussen geleidbaarheid, temperatuur en ionconcentratie te vereenvoudigen, kunnen verschillende compensatiemethoden worden gebruikt:

Lineaire coëfficiënt 0,00... 10,0% / ° C - standaardwaarde 1,91% / ° C - Voor de compensatie van oplossingen met gemiddelde en hoge geleidbaarheid kan
lineaire compensatie worden gebruikt.

De standaard fabriekswaarde is prima voor de meeste routinemaatregelen in waterige oplossingen. Compensatiecoëfficiënten voor speciale oplossingen en voor stofgroepen worden weergegeven in de volgende tabel:

| Oplossing                  | (% / ° C) | Monster                 | (% / ° C)  |
|----------------------------|-----------|-------------------------|------------|
| NaCI-zoutoplossing         | 2.12      | 1,5% fluorwaterstofzuur | 7.20       |
| 5% NaOH ∖ oplossing        | 1,72      | Zuren                   | 0.9 - 1.60 |
| Verdunde ammoniakoplossing | 1,88      | Basissen                | 1.7 - 2.2  |
| 10% zoutzuuroplossing      | 1,32      | Zouten                  | 2,2 - 3,0  |
| 5% zwavelzuuroplossing     | 0.96      | Drinkwater              | 2.0        |

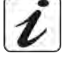

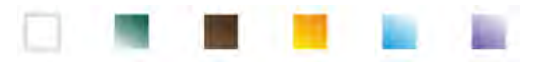

Compensatiecoëfficiënten voor kalibratiestandaarden bij verschillende temperaturen voor T. ref 25 ° C worden weergegeven in de

in aansluiting op tafel:

| °C  | 0,001 mol / L KCl (147 μS) | 0,01 mol / L KCl (1413 μS) | 0,1 mol / L KCI (12,88 mS) |
|-----|----------------------------|----------------------------|----------------------------|
| 0   | 1,81                       | 1,81                       | 1,78                       |
| 15  | 1,92                       | 1,91                       | 1,88                       |
| 35  | 2.04                       | 2.02                       | 2.03                       |
| 45  | 2.08                       | 2.06                       | 2.02                       |
| 100 | 2.27                       | 2.22                       | 2.14                       |

De volgende formule wordt gebruikt om de kalibratiecoëfficiënt van een bepaalde oplossing te bepalen:

•• = 100•

Waar *tc* is de te berekenen temperatuurcoëfficiënt, *C t*<sup>1</sup> en *C t*<sup>2</sup> zijn geleidbaarheid bij temperatuur 1 (*T1*)

en temperatuur 2 ( T2).

Elk resultaat met de gecompenseerde temperatuur wordt beïnvloed door een fout veroorzaakt door de temperatuurcoëfficiënt. Hoe beter de temperatuurcorrectie, hoe lager de fout. De enige manier om deze fout te elimineren, is door de correctiefactor niet te gebruiken, die rechtstreeks op de monstertemperatuur inwerkt.

Selecteer 0,00% als temperatuurcoëfficiënt om de compensatie te deactiveren.

De weergegeven geleidbaarheidswaarde verwijst naar de werkelijke temperatuurwaarde gemeten door de sonde en is niet gerelateerd aan een referentietemperatuur.

Ultrapuur water: Selecteer deze optie als u met geleidbaarheid werkt LAGER dan 10 μS / cm. Een pictogram in de linkerbovenhoek van het display informeert de gebruiker dat deze compensatiemodus wordt gebruikt. Wanneer deze drempel wordt overschreden, wordt deze optie automatisch uitgeschakeld en wordt lineaire compensatie geactiveerd.

De temperatuurcoëfficiënt in ultrapuur water varieert sterk. De belangrijkste reden hiervoor is dat de zelfionisatie van watermoleculen meer temperatuurafhankelijk is dan de geleidbaarheid veroorzaakt door de andere ionen.

**Notitie:** Lage geleidbaarheidsmetingen (<10  $\mu$ S / cm) worden sterk beïnvloed door atmosferische kooldioxide. Om betrouwbare resultaten te verkrijgen, is het belangrijk om contact tussen het monster en de lucht te voorkomen,

dit kan worden bereikt door gebruik te maken van een doorstroomcel of door chemisch inerte gassen, zoals stikstof of helium, die het monsteroppervlak isoleren.

#### Temperatuurkalibratie

Alle instrumenten in deze serie zijn voorgekalibreerd voor een juiste meting van de temperatuur. Als er echter een verschil is tussen de gemeten en de echte (meestal als gevolg van een storing van de sonde), is het mogelijk om de offset van <u>+</u> 5 ° C.

Gebruik de richtingstoetsen nadat u de temperatuursonde in het rechter meetkanaal heeft aangesloten

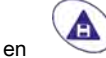

om de temperatuuroffset te corrigeren en bevestig met de knop

#### **TDS-factor**

Open dit setup-menu om de factor te wijzigen 0,4... 1,00 - standaard 0,71- om de conversie van geleidbaarheid naar TDS uit te voeren.

· Zie sectie - Andere metingen uitgevoerd met geleidbaarheidscel.

#### Herstel de fabrieksinstellingen

Als het instrument niet goed werkt of er zijn verkeerde instellingen gemaakt, bevestig dan Ja met de sleutel

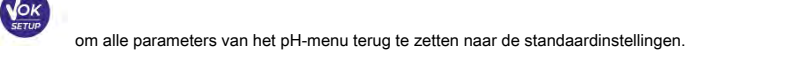

BELANGRIJK: Door de fabrieksinstellingen van de parameters te herstellen, worden de opgeslagen gegevens niet verwijderd.

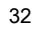

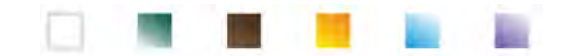

### Automatische COND-kalibratie

Voorbeeld: eenpuntskalibratie (1413 µS / cm) met behulp van een celconstante sensor 1

- In Cond meetmodus, houdt u de knop
- Spoel de cel met gedestilleerd water
- en dep voorzichtig met keukenpapier.
- Meng met een paar ml standaardoplossing.

3 seconden ingedrukt om de kalibratiemodus te openen.

en dompel de sensor in de standaard 1413 µS / cm, houd hem lichtjes geroerd en maak Toets indrukken zorg ervoor dat er geen luchtbellen in de cel zitten.

ESC

In de beker scrollen alle geleidbaarheidswaarden die het instrument kan herkennen.

- verschijnt, bevestigt u door op de knop te drukken Wanneer de waarde stopt 1413 en het pictogram CAL Cond CAL Cond  $\odot$ Press <enter> Rinse electrode and press <enter> 🗸 (1
- De werkelijke gemeten waarde knippert op het display, vervolgens verschijnt het kalibratierapport met de celconstante voor elke schaal en tenslotte keert het apparaat automatisch terug naar de meetmodus. De beker

icoon woor het gekalibreerde punt verschijnt onder in het scherm

| CAL C | Last COND Calibration Data<br>09/11/2017 15:48 25.0 °C                                                                                                    | 09/41/2017<br>15:46:55 | Cond          | 14/04/2020<br>14-05-10    |
|-------|----------------------------------------------------------------------------------------------------|------------------------|---------------|---------------------------|
|       | Marge         Cell Constant           0.10µ - 200µ         1.0           200µ 2.00m         1.0           2.00m         1.0           2.00m         1.0           2.00m         1.0           2.00m         1.0           2.00m         1.0           2.00m         1.0 | S/cm<br>°C are         | Cell<br>C = 1 | 1413 µS/cm<br>25.0 °C мгс |
| NIN N |                                                                                                    |                        | 1418          | 999 🚽                     |

Eenpuntskalibratie is voldoende als er binnen het meetbereik wordt gemeten.

**VOORBEELD:** de standaardoplossing 1413  $\mu$ S / cm is geschikt voor metingen tussen 500 - 5000  $\mu$ S / cm.

Om het instrument op verschillende punten te kalibreren, herhaalt u alle kalibratiestappen nadat u bent teruggekeerd naar de meetmodus.

Het bekerglas dat betrekking heeft op het nieuwe gekalibreerde punt zal zich voegen bij het vorige. Het wordt aanbevolen om de kalibratie te starten met de minder geconcentreerde standaardoplossing en vervolgens door te gaan in volgorde van toenemende concentratie.

- Wanneer een nieuwe kalibratie van een eerder gekalibreerd punt wordt uitgevoerd, wordt dit overschreven op het vorige en wordt de celconstante bijgewerkt.
- Voor elke celconstante slaat het instrument de kalibratie op, zodat de gebruiker die meerdere sensoren met verschillende constanten gebruikt, niet elke keer opnieuw moet kalibreren.

Belangrijk: Standaard geleidbaarheidsoplossingen zijn gevoeliger voor vervuiling, verdunning en directe invloed van CO2 dan pH-buffers, die anderzijds dankzij hun buffercapaciteit

hebben de neiging om meer resistent te zijn. Bovendien kan een kleine verandering in temperatuur, indien deze niet voldoende wordt gecompenseerd, aanzienlijke gevolgen hebben voor de nauwkeurigheid. Besteed daarom aandacht aan het kalibratieproces van de geleidbaarheidscel om nauwkeurige metingen te verkrijgen.

Belangrijk: Spoel de cel altijd met gedestilleerd water voor kalibratie en bij het overschakelen van de ene standaardoplossing naar de andere om besmetting te voorkomen.

Vervang standaardoplossingen regelmatig, vooral die met een lage geleidbaarheid.

Vervuilde of vervallen oplossingen kunnen de nauwkeurigheid en precisie van de meting beïnvloeden.

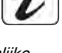

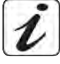

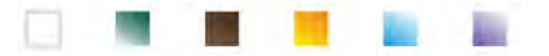

Belangrijk: om zeer nauwkeurige resultaten te verkrijgen, raadt de fabrikant van het instrument het gebruik van XS-oplossing geleidbaarheidsoplossingen en XS-sensor cellen. Neem contact op met uw lokale distributeur voor de levering van bufferoplossingen met verschillende waarden waarmee u het instrument en de verschillende geleidbaarheidscellen met constante 0,1 / 1/10 kunt kalibreren. AANDACHT: Raadpleeg zorgvuldig de veiligheidsinformatiebladen van de betrokken stoffen voordat u verder gaat met de kalibratiehandelingen. Kalibratiebufferoplossingen. Handmatige COND-kalibratie Voorbeeld: kalibratie op 5,00 µS / cm met sensor met celconstante 0,1 COND selecteer 0.1 in het item Celconstante en Gebruiker in de Open het menu Instellingen voor Geleidbaarheid binnenkomst Kalibratie-oplossing, druk op de knop om terug te keren naar de meetmodus en naar te gaan Cond modus. ESC Houd de knop 3 seconden ingedrukt en ga naar de kalibratiemodus. Spoel de cel met gedestilleerd water en dep voorzichtig met keukenpapier. Breng enkele ml standaardoplossing aan, druk op de knop standaard 5,00 en dompel de sensor in de geleidbaarheid µS / cm. Wacht tot de geleidbaarheidswaarde stabiel is; wanneer het pictogram verschijnt, gebruik dan de richtingstoetsen om de waarde aan te passen door die van de standaardoplossing in te voeren (bijv. 5,00 µS / cm). en verschijnt, bevestigt u het kalibratiepunt door op de toets te drukken Wanneer het pictogram CAL Cond CAL Cond  $\odot$ 22.9 °C ATC 🔺 💎 to adjust 🛛 to confirm 💪 to exit Rinse electrode and press <enter> 🗸 Automatisch op het display verschijnt het kalibratierapport. Druk op de knop meetmodus. terugkeren naar Het bekerglaspictogram dat betrekking heeft op de kalibratie onder weergegeven; de waarde wordt voorafgegaan door de letter "U", waarmee wordt aangegeven dat de waarde handmatig is ingevoerd. CAL Last COND Calibration Data Cond 09/11/2017 22.9 °C 15:51  $\odot$ Cell Constant Range 0.08 S/cm 0.10µ - 1000m µS/cm

i

C MT

999

brengen.

Voor elke celconstante (P3.1) slaat het instrument de kalibratie op om de gebruiker, die meerdere sensoren met verschillende

**Notitie:** Als u niet weet wat de exacte compensatiecoëfficiënt is, om een nauwkeurige kalibratie en meting te verkrijgen in "Temperatuurcompensatiefactor" → 0,00% / °C en werk vervolgens door de oplossingen exact op de referentietemperatuur te

Cell

°C ATC

constanten gebruikt, niet elke keer opnieuw te moeten kalibreren.

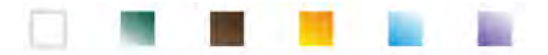

Een andere methode om zonder temperatuurcompensatie te werken, is om de juiste thermische tabellen te gebruiken die worden weergegeven op de meeste aeleidbaarheidsoplossingen

Belangrijk: Spoel de cel altijd met gedestilleerd water voor kalibratie en bij het overschakelen van de ene standaardoplossing naar de andere om besmetting te voorkomen.

is ingedrukt met een onstabiel signaal. Wacht op het pictogram

Vervang standaardoplossingen regelmatig, vooral die met een lage geleidbaarheid.

Vervuilde of vervallen oplossingen kunnen de nauwkeurigheid en precisie van de meting beïnvloeden.

## Fouten tijdens kalibratie

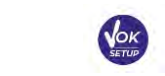

NIET STABIELE MAATREGEL: De knop

om te verschijnen, om het eerste punt te bevestigen.

VERKEERDE BUFFER: De buffer die u gebruikt is vervuild of maakt geen deel uit van de erkende gezinnen.

KALIBRATIE TE LANG: De kalibratie heeft de tijdslimiet overschreden, alleen de tot op dat moment gekalibreerde punten worden opgeslagen.

## Geleidbaarheidsmeting uitvoeren

- Druk in de meetmodus op de knop die het activeert Condi (izie parægsaaifiendeskingnran ihet parameters te scrollen tot apparaat"). Verbind de geleidbaarheidscel met de BNC in het grijze meetkanaal.
- Als de gebruiker geen cel met een ingebouwde temperatuursonde of een externe NTC 30KΩ-sonde gebruikt, wordt aanbevolen om de temperatuurwaarde (MTC) handmatig bij te werken.
- Haal de cel uit de buis, spoel af met gedestilleerd water en dep voorzichtig zorg ervoor dat u de elektroden niet bekrast.
- Dompel de sensor in het monster: de meetcel en eventuele reliëfgaten moeten volledig ondergedompeld zijn. Blijf lichtjes roeren en
- verwijder eventuele luchtbellen die de meting zouden verstoren door de sensor voorzichtig te schudden.
- Beschouw de meting alleen als waarheidsgetrouw als het stabiliteitspictogram verschijnt Om fouten als gevolg van gebruikersinterpretatie te elimineren, is het mogelijk om de "HOLD" -functie te gebruiken (zie paragraaf Instellingen), waarmee u de meting kunt blokkeren zodra deze stabiel is.
- Voor een zeer nauwkeurige meting gebruikt het instrument zes verschillende meetschalen en twee meeteenheden (µS / cm en mS / cm), afhankelijk van de waarde; de schaalwijziging wordt automatisch door het apparaat uitgevoerd.

Was de cel met gedestilleerd water als de meting is voltooid De geleidbaarheidssensor heeft niet veel onderhoud nodig; het belangrijkste aspect is ervoor te zorgen dat de cel schoon is. De sensor moet na elke analyse worden gespoeld met overvloedig gedestilleerd water; als het is gebruikt met in water onoplosbare monsters, voordat u deze handeling uitvoert, maak het schoon door het onder te dompelen in ethanol of aceton. Reinig het nooit mechanisch, dit zal de elektroden beschadigen en de functionaliteit in gevaar brengen. Bewaar de cel voor korte periodes in gedestilleerd water, en voor lange periodes droog.

De mogelijkheid om onmiddellijk toegang te hebben tot alle informatie met betrekking tot de kalibratie en de celstatus en deze te beheren, stelt de gebruiker in staat te werken met behoud van een hoge kwaliteitsnorm.

BELANGRIJK: het gebruik van XS-sensorcellen heeft de voorkeur en is de door de fabrikant aanbevolen oplossing om zeer nauwkeurige analyses te verkrijgen. De fabrikant heeft de mogelijkheid om sensoren met constante 0,1 / 1/10 te leveren, zodat ze in verschillende toepassingsgebieden (farmaceutisch, milieu, industrieel, galvanisch etc.) kunnen worden ingezet.

NL

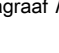

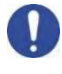

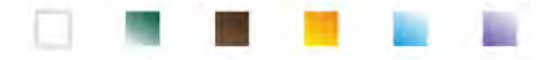

## 14.Andere metingen uitgevoerd met de geleidbaarheidscel

MODE

De geleidbaarheidsmeting kan worden omgezet in de parameters TDS, Saliniteit en Weerstand.

- Druk in de meetmodus op de toets om door de verschillende parameters te bladeren TDS -> Zoutgehalte -> Resistiviteit.
- Deze parameters gebruiken de geleidbaarheidskalibratie; Raadpleeg daarom de vorige paragraaf om de sensor te kalibreren.

### TDS-parameter

Total Dissolved Solids (TDS) komt overeen met het totale gewicht van de vaste stoffen (kationen, anionen en niet-gedissocieerde stoffen) in een liter water. Traditioneel worden TDS bepaald met behulp van de gravimetrische methode, maar een eenvoudigere en snellere methode is om de geleidbaarheid te meten en deze om te zetten in TDS door deze te vermenigvuldigen met de TDS-conversie

Factor. In het geleidbaarheidsinstelmenu

COND Toegang krijgen tot " TDS-factor ' optie om het

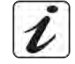

geleidbaarheid / TDS-conversiefactor.

Hieronder worden de TDS-factoren in relatie tot de geleidbaarheidswaarde weergegeven:

| Geleidbaarheid van de oplossing | TDS-factor |
|---------------------------------|------------|
| 1-100 μS / cm                   | 0,60       |
| 100 - 1000 μS / cm              | 0,71       |
| 1-10 mS / cm                    | 0,81       |
| 10 - 200 mS / cm                | 0.94       |

De TDS-meting wordt uitgedrukt in mg / I of g / I, afhankelijk van de waarde.

### Zoutgehalte

Gewoonlijk wordt de UNESCO 1978-definitie gebruikt voor deze parameter, waarbij de meeteenheid psu (Practical Salinity Units) wordt gebruikt, die overeenkomt met de verhouding tussen de geleidbaarheid van een zeewatermonster en de standaard KCI-oplossing gevormd door 32,4356 gram zout opgelost in 1 kg oplossing bij 15 °

C. Verhoudingen zijn dimensieloos en 35 psu komt overeen met 35 gram zout per kilogram oplossing. Daarom is ongeveer 1 psu gelijk aan 1 g / I zout en gezien de dichtheid van het water is dit gelijk aan 1 ppt. De UNESCO 1966b-definitie kan ook worden gebruikt, die bepaalt dat het zoutgehalte in ppt wordt uitgedrukt met de

volgende formule: S ppt = - 0.08996 + 28.2929729R + 12.80832R 2- 10.67869R 3+ 5.98624R 4- 1.32311R 5

Waarbij R = Cond monster (bij 15°) / 42,914 mS / cm (geleidbaarheid van Copenhagen Seawater Standard).

#### Resistiviteit

Weerstand heeft de voorkeur voor metingen van lage geleidbaarheid, zoals ultrapuur water of organische oplosmiddelen. Weerstand vertegenwoordigt het omgekeerde van de geleidbaarheid  $\rho = 1 / \kappa (M\Omega * cm)$ .

## 15.Meting van opgeloste zuurstof (mg / I en verzadiging%)

Sluit de polarografische sensor aan op de RCA / CINCH Temp-connectoren in het bovenpaneel van het violette deel van het apparaat. Het is niet nodig om een externe temperatuurvoeler aan te sluiten, omdat deze al geïntegreerd is.

- O 2 Parameter instellen
- Druk in de meetmodus op

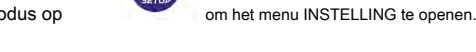

Blader door parameters met de richtingstoetsen tot het "OXY"

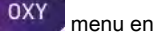

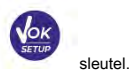

menu en druk op

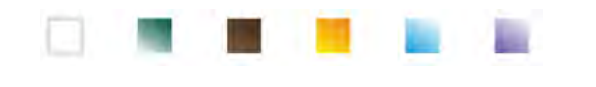

NL

#### Beweeg met de sleutels

om het programma te selecteren dat u wilt openen.

De onderstaande tabel toont de setup-menustructuur voor de O 2 parameter, en voor elk programma de opties die de gebruiker kan kiezen en de standaardwaarde:

| Programma | Omschrijving                    | Opties                    | standaard fabrieksinstellingen |
|-----------|---------------------------------|---------------------------|--------------------------------|
|           | Kalibratiepunt nul              | -                         | -                              |
|           | Laatste kalibratiegegevens      | Visie                     | Visie                          |
| OVV       | Moet worden gekalibreerd        | Nee - Uren - Dagen Auto - | Nee                            |
| UXI       | Saliniteitscompensatie          | 0,0 50,0 ppt              | Auto                           |
|           | Temperatuurkalibratie           | -                         | -                              |
|           | Herstel de fabrieksinstellingen | Ja nee                    | Nee                            |

#### Kalibratiepunt nul

- Open dit setup-menu om de kalibratie te starten met Standard Zero Oxygen van de polarografische sensor (zie paragraaf "*Nul zuurstofkalibratie*").
- Zodra de bewerking is voltooid, keert het apparaat automatisch terug naar de meetmodus; de beker
   Loogeeft het punt% 0 aan 2 = 0 waarop de kalibratie is uitgevoerd.

#### Laatste kalibratiegegevens

Open dit menu om het rapport van de laatst uitgevoerde kalibratie te bekijken. De informatie die bij de laatste kalibratie is verstrekt, is: datum en tijd / temperatuur / barometrische druk / zoutgehalte / offset / efficiëntie.

#### Moet worden gekalibreerd

Open dit menu om een kalibratiedeadline in te stellen; deze optie is erg belangrijk in GLP-protocollen.

• Standaard is er geen kalibratiedeadline ingesteld; gebruik de richtingstoetsen

uren die tussen twee kalibraties moeten verstrijken en bevestig door op de knop te drukken

- Als er een kalibratiedeadline is ingesteld, wordt deze in de meetmodus weergegeven met een pictogram
- Wanneer de kalibratiedeadline is geactiveerd, verhindert het instrument verdere metingen voor die parameter, totdat de kalibratie wordt vernieuwd of de deadline wordt gedeactiveerd.

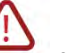

Het foutpictogram en er verschijnt een bericht op het scherm dat de gebruiker uitnodigt om het sensor opnieuw en voer nieuwe metingen uit.

#### Saliniteitscompensatie

Het zoutgehalte van het te meten monster beïnvloedt de partiële druk van de opgeloste zuurstof. Voor een juiste meting is het noodzakelijk om de zoutwaarde van het monster in te stellen. Als zuurstofmetingen worden uitgevoerd op zout- of zeewatermonsters, is het belangrijk om de meting aan te passen door de indicatieve zoutgehaltewaarde van het monster in te stellen.

Het gemiddelde zoutgehalte van het zeewater is 35 ppt.

• Auto: De meting van het zoutgehalte wordt automatisch verkregen via de geleidbaarheidscel.

Belangrijk: Zorg ervoor dat u de geleidbaarheidscel correct heeft aangesloten en dat de meetketting correct is gekalibreerd.

• Handmatig 0.0... 50.0 ppt: Voer met de richtingstoetsen de waarde van het zoutgehalte in.

#### Temperatuurkalibratie

Alle instrumenten van deze serie zijn voorgekalibreerd voor een correcte temperatuurmeting. Als er echter een verschil is tussen de gemeten en de werkelijke temperatuur (meestal als gevolg van een defecte sonde), is het mogelijk om een offset-aanpassing van <u>+</u> 5 ° C.

| 1 | Last Oxy Calibration Data<br>14/04/2020 | a<br>14:05  |
|---|-----------------------------------------|-------------|
|   | Calibration Temperature                 | 25.0 °C     |
| l | Calibration Pressure                    | 1024.0 mbar |
|   | Calibration Salinity                    | 0.71 ppt    |
|   | Offset                                  | -0.0 %      |
|   | Efficiency                              | 100.0       |

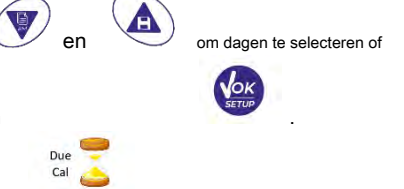

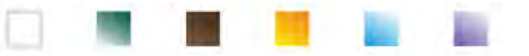

Gebruik na het aansluiten van de temperatuurvoeler in het rechter meetkanaal de richtingstoetsen

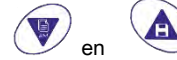

om de temperatuuroffsetwaarde te corrigeren en te bevestigen met

#### Herstel de fabrieksinstellingen

Als het instrument niet correct werkt of als er verkeerde kalibraties zijn uitgevoerd, bevestig dan Ja met

knop

🚩 , om alle parameters van de DO terug te brengen naar de standaardinstellingen.

BELANGRIJK: Het terugzetten van de fabrieksinstellingen van de parameters wist de opgeslagen gegevens niet.

#### Polarografische sensor DO 7

De sonde DO7 is polarografisch met geïntegreerde temperatuursensor. De zuurstofsensor gebruikt een BNC-connector, terwijl de temperatuursensor een RCA-connector gebruikt.

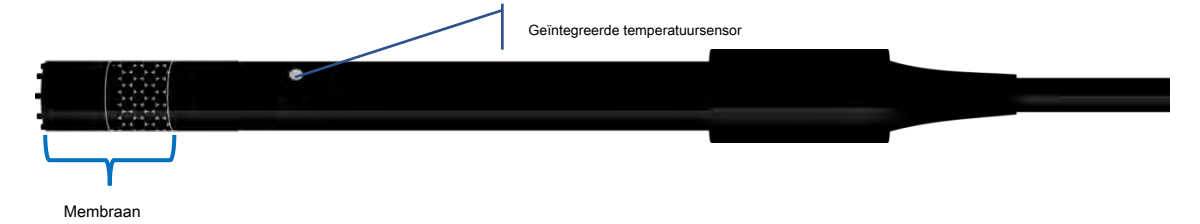

### Detectie-element

Het doorlaatbare membraan laat alleen de doorgang van gas toe dat aanwezig is in het te analyseren monster, waardoor de doorgang van vloeistoffen wordt geblokkeerd. De zuurstof reageert met de elektrolytische oplossing, nadat het door het membraan is gegaan, en verandert zijn chemische en fysische eigenschappen afhankelijk van de zuurstofconcentratie. De sensorelementen detecteren deze verandering en genereren een signaal afhankelijk van de hoeveelheid opgeloste zuurstof. De pulsoxymeter leest dit signaal en geeft de waarde weer op het display.

#### Membraan

Het membraan, dat alleen zuurstof mag doorlaten, moet in perfecte staat zijn. Als het rimpelingen, onregelmatigheden vertoont of lek is, moet het worden vervangen door een nieuw exemplaar.

## Elektrolyt

De elektrolyt is een alkalische oplossing die reageert op de aanwezigheid van zuurstof, het verzadigt door slijtage en moet daarom na verloop van tijd regelmatig worden vervangen.

### Polarisatietijd

De polarografische sensor moet worden gepolariseerd voordat de metingen worden uitgevoerd.

- Sluit de sonde aan op het instrument en schakel in met de knop. Het apparaat
- start automatisch de sensorpolarisatie.
- Op het display wordt het aftellen in seconden weergegeven. De snaar " Polarisatie van sonde aan de gang "Geeft aan dat de bewerking wordt uitgevoerd.
- Aan het einde van de polarisatie is de meter klaar om metingen en kalibraties uit te voeren.

De polarisatietijd duurt 10 minuten. Als het instrument echter minder dan een uur is uitgeschakeld, neemt de polarisatietijd proportioneel af.

#### Nieuwe sensor met nieuw instrument

De sensor wordt geleverd met het membraan gevuld met elektrolyt; het is noodzakelijk om het membraan te hydrateren door het een half uur in gedestilleerd water te dompelen. Schakel het apparaat in en wacht op de polarisatietijd.

NL

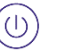

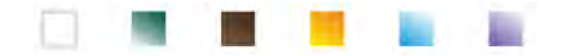

#### Sonde opslag

Bewaar de sonde in de bewaardop met gedestilleerd water als deze niet wordt gebruikt. Op deze manier wordt het membraan beschermd en gehydrateerd, klaar voor gebruik.

### De sensor langere tijd niet gebruiken: meer dan een maand

Als het instrument en de sensor gedurende een lange periode (meer dan een maand) niet worden gebruikt, wordt aanbevolen om de elektrolyt uit het membraan te verwijderen en de sonde nauwkeurig te wassen. Droog de sensor en schroef het membraan zonder elektrolyt vast en bescherm de sensor met zijn rubberen dop.

### Kalibratie zuurstofsensor

De polarografische sensor is een actieve sensor die zijn respons verandert bij slijtage en veroudering; daarom is het noodzakelijk om de kalibratie regelmatig in lucht uit te voeren.

#### Kalibratie in lucht op 100%

De gewone kalibratie wordt op 100% in lucht uitgevoerd.

Schakel het instrument in, dompel de sonde in water en wacht op de polarisatietijd van 10 minuten. Droog de sonde later grondig af met keukenpapier en ga als volgt te werk:

ESC

- Plaats de sonde in de lucht met het membraan naar beneden en wacht 2 minuten.
- In meetmodus **OXY%**, bewaar de sleutel

3 seconden ingedrukt om de kalibratiemodus te openen.

Op het display het icoon verschunt; het apparaat zoekt automatisch naar de waarde% O 2 = 100%. Houd de sensor in de lucht verticaal met het membraan naar beneden.

Als het signaal stabiel is, verschijnt het stabiliteitspictogram

de kalibratie in lucht op 100% door op de knop te drukken

Op het display knippert de gemeten waarde, vervolgens verschijnt het kalibratierapport en vervolgens keert het apparaat automatisch terug naar de meetmodus.

Linksonder de beker verschijnt, wav aangeeft dat het instrument is gekalibreerd op waarde 100% O 2.

### Kalibratie met standaard nul zuurstof

Normaal gesproken is het voldoende om het instrument in lucht op 100% te kalibreren, zoals eerder uitgelegd. Soms is het echter ook nodig om te kalibreren op 0%, bijvoorbeeld wanneer:

verschijnt; bevestigen

- Een sonde wordt vervangen door een nieuwe.
- De sonde wordt lange tijd niet gebruikt (langer dan een maand). Er wordt een volledig
- onderhoud aan de sensor uitgevoerd.
- Het instrument kalibreert niet op 100%, in dit geval kalibreert het eerder op 0%. Het instrument
- meet niet correct.

Ga als volgt te werk voor kalibratie op 0%:

- Voer voordat u verder gaat een onderhoud uit aan de sonde DO 7 ( zie paragraaf "Probe DO7 onderhoud").
- Schakel het instrument in, dompel de sonde in het water en wacht op de polarisatietijd van 10 minuten. Droog de sonde vervolgens grondig af met keukenpapier en ga als volgt te werk:
  - Plaats de sonde in de Zero Standard Oxygen en wacht 5 minuten.
    - Neem contact op met uw lokale distributeur om de Zero Oxygen Standard te kopen. Volg de instructies op de verpakking zorgvuldig om de oplossing te reconstitueren.

en door op de knop te drukken

Open het setup-menu OXY
 "Kalibratiepunt nul "

De kalibratiewizard voor 0% zuurstof wordt automatisch gestart.

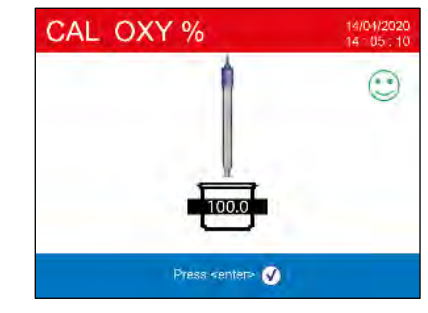

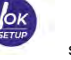

selecteer de instelling

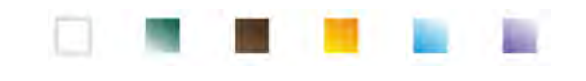

Roer de sonde voorzichtig

in de Zero Oxygen Standard Solution en verwijder eventuele luchtbellen

onder het membraan, de sensor verplaatsen. druk op de knop

- Op het display de beker : lijkterop te wijzen dat het instrument zoekt naar de Zero Oxygen Standard; als de  $( \cdot )$ 
  - maat een tafel is, het pictogram

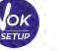

- op de knop te drukken
- De actuele gemeten waarde knippert op het display, vervolgens wordt het kalibratierapport weergegeven en tenslotte keert het instrument automatisch terug naar de meetmodus

Het bekerglas pictogram gekalibreerd op waarde 0% opgeloste zuurstof.

Na de kalibratie van het nulpunt met behulp van de Zero Oxygen Standard Solution, voert u de kalibratie ook uit in lucht op 100%. Deze procedure blijft bewaard, ook na het uitschakelen van het apparaat

AANDACHT: Raadpleeg zorgvuldig de veiligheidsinformatiebladen van de betrokken stoffen voordat u verder gaat met de kalibratiehandelingen:

#### Zuurstofvrij Standaardkalibratieoplossing.

Notitie: De nul-zuurstof-standaardoplossing is EENMALIGE DOSIS! Neem na gebruik contact op met uw plaatselijke distributeur voor de aankoop

### Kalibratiebereik

Het tijdsbereik tussen twee kalibraties (100% in lucht) hangt af van het type monster, de efficiëntie van de elektrode en de onderzochte nauwkeurigheid; meestal is het nodig om het instrument minstens één keer per week te kalibreren, maar voor een betere nauwkeurigheid wordt aanbevolen om het vaker te kalibreren.

Het instrument moet opnieuw worden gekalibreerd als zich een van de volgende situaties voordoet:

- Nieuwe sonde, of sonde lange tijd niet gebruikt Na het
- sensoronderhoud.

## Fouten tijdens kalibratie

NIET STABIELE MAATREGEL: De knop

om te verschijnen om het punt te bevestigen.

KALIBRATIE TE LANG: De kalibratie heeft de tijdslimiet overschreden: alleen de tot dat moment gekalibreerde punten worden behouden.

## 16.Meting van opgeloste zuurstof

### Voor het starten

Om meetfouten te verminderen en de grootst mogelijke nauwkeurigheid te verkrijgen, dient u de volgende regels in acht te nemen voordat u begint:

- De sensor moet worden gekalibreerd;
- De sensor moet verticaal worden geplaatst met het membraan naar beneden; Verwijder de
- beschermkap:
- De sensor moet dezelfde temperatuur hebben als het te analyseren monster; laat indien nodig de sonde ondergedompeld in het monster tot het thermisch evenwicht is bereikt.

40

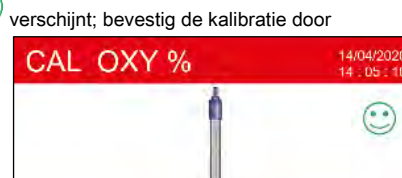

om door te gaan.

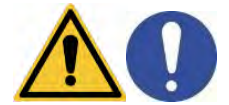

V <enter:

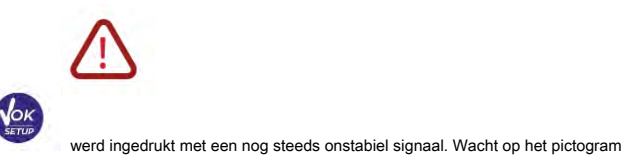

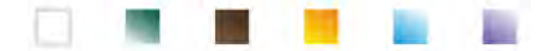

### Meetmodus

Het instrument kan in twee verschillende meetmodi werken:

| <ul> <li>Opgelost O 2 verzadiging uitgedrukt in %</li> </ul> |            |
|--------------------------------------------------------------|------------|
| Opgelost O₂verzadiging                                       |            |
| Meet bereik                                                  | 0,0 400,0% |
| Risolution                                                   | 0,1%       |

Opgelost O 2 concentratie uitgedrukt in mg / I, overeenkomend met ppm

| Opgelost O <sub>2</sub> |                         |
|-------------------------|-------------------------|
| Meet bereik             | 0,00 50,00 mg / l - ppm |
| Risolution              | 0,01 mg / I             |
|                         |                         |

Druk tijdens de meting op de knop

om de meeteenheid te wijzigen.

## Meting uitvoeren

Verwijder de beschermkap van de elektrode, spoel deze af met gedestilleerd water; Dep het met keukenpapier en dompel het in de

oplossing om te analyseren. Roer voorzichtig en wacht tot de waarde stabiel is, wanneer het pictogram de aflezing uitvoert.

verschijnt op het display,

Notitie: de polarografische sensor heeft de neiging om de zuurstof te verbruiken en zo de gedetecteerde waarde geleidelijk te verlagen. Zorg ervoor dat er een minimale doorstroming is in het te analyseren monster; als u in een laboratorium werkt, houd het monster dan geroerd.

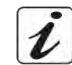

## 17.Sonde DO 7 onderhoud

Als het instrument niet kalibreert of de aflezing niet stabiliseert, moet de sonde worden onderhouden. Volg deze stappen om het onderhoud uit te voeren:

- Vervanging van elektrolyt.
- Reiniging van anode en kathode.
- Vervanging van membraan.

Neem contact op met uw plaatselijke distributeur als u reserveonderdelen wilt kopen.

#### Vervanging van elektrolyt

- Schroef de membraankap los van de sensor, controleer of deze niet doorboord of beschadigd is; als het intact is, kan het opnieuw worden gebruikt, anders moet het worden vervangen.
- Was het membraan en het gevoelige deel van de sensor zorgvuldig met gedestilleerd water; verwijder eventuele zoutresten en droog ze af met keukenpapier.

Wees zeer voorzichtig bij het hanteren van de sensor en het membraan. Vallen, schokken of bekneld raken kan de sensor en / of het membraan beschadiaen.

- Vul de membraankap tot halverwege met gedestilleerd water en schroef deze op de sensor (let op in de fixatiefase, want het membraan hoeft niet stevig vastgeschroefd te worden tot aan het einde, omdat het beschadigd kan raken). Roer voorzichtig, schroef het membraan weer los en maak het geheel leeg; op deze manier worden alle sporen van water of stof verwijderd.
- Vul het membraan opnieuw met nieuwe elektrolyt; deze keer volledig vullen en de sensor vastschroeven om ervoor te zorgen dat er geen luchtbellen binnenin verschijnen. Een lichte lekkage van elektrolyt tijdens het schroeven van membraan, zorgt ervoor dat er geen luchtbellen ontstaan.
- Was de sonde en laat hem minstens een half uur in gedestilleerd water staan om het membraan opnieuw te hydrateren.

Voer het Kalibratie van de sensor. Als het niet werkt, gaat u verder met de Onderhoud van de anode en de kathode.

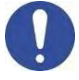

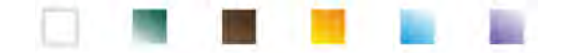

### Onderhoud van de anode en de kathode

Het gevoelige deel van de sonde bestaat uit een anode en een kathode; de twee elementen zijn samengesteld uit edelmetalen. Na verloop van tijd kunnen deze metalen worden gepassiveerd door de efficiëntie van de sonde te verminderen, tot het punt dat de sonde niet kalibreert. Verwijder in dit geval het membraan en de passivering met zeer fijn schuurpapier, waarbij u de metalen delen voorzichtig krast; was alles met gedestilleerd water en ga verder met de Vervanging van elektrolyt. Voer het Kalibratie van de sensor. Als het niet werkt, gaat u verder met de Vervanging van het membraan.

### Vervanging van het membraan

Als het membraan rimpelingen of onregelmatigheden heeft, moet het worden vervangen door een nieuw exemplaar.

Verwijder de membraankap en vervang deze door een nieuwe en intacte. Volg met het nieuwe membraan de procedure

van het Vervanging van elektrolyt.

Als de sonde zelfs na deze procedures niet kalibreert, vervangt u de sonde.

## 18.Barometrische druk

Omdat de meting van de partiële druk van de opgeloste zuurstof gerelateerd is aan de barometrische druk, kan dit instrument elke variatie compenseren dankzij de geïntegreerde barometrische sensor.

Druk op de toets om de door het instrument gemeten barometrische druk te zien Druk op. De meting wordt uitgedrukt in mbar.

## **19.**Multiparametrische weergave

De gebruiker kan naar eigen goeddunken maximaal 6 parameters tegelijk weergeven.

Open de SETUP en en beweeg de cursor over het pictogram

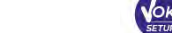

- Druk nogmaals op de knop
- om toegang te krijgen.
- De lijst met alle parameters die door het apparaat worden beheerd, wordt op het display weergegeven. Scroll ze met de

activeer de vlag naast degene die u op het richtingstoetsen en met de knop MULTIVIEW scherm. Er kun maximaal 6 worden gekozen.

- ESC
- druk op

om te bevestigen en terug te keren naar de meetmodus.

#### Met de knop

ga naar het MULTIVIEW-scherm.

Voor elke parameter wordt ook de relatieve temperatuur weergegeven. Om grafische redenen is er geen "lach" -pictogram, daarom, om aan te geven dat de meting stabiel is, verandert de kleur van de waarde op het display van zwart in grijs.

| Hq 📕  | 4.005 pH   | 25.0 °C |
|-------|------------|---------|
| mV    | 177.3 mV   | 25.0 °C |
| Cond  | 1381 µS/cm | 25.0 °C |
| TDS   | 981 mg/l   | 25.0 °C |
| SAL   | 0.71 ppt   | 25.0 °C |
| OXY % | 0.0 %      | 25.0 °C |

## **20.**Datalogger functie

MOD

Deze serie apparaten heeft de mogelijkheid om waarden in GLP-formaat op te nemen in het interne geheugen van het instrument.

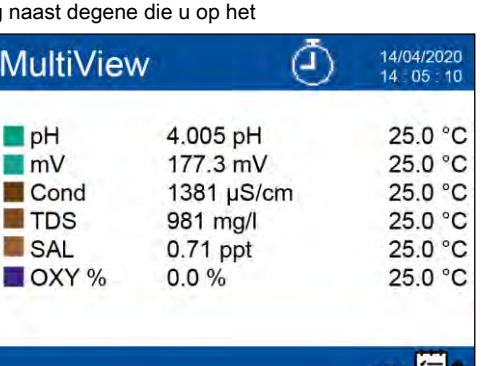

tot het scherm

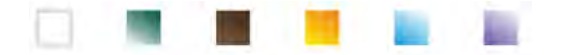

- Het instrument kan in totaal maximaal 10.000 gegevens opslaan. Als het geheugen klaar is, zijn de waarden dat NIET overschreven. In de meetmodus wordt naast het pictogram weergegeven , het aantal gegevens dat is opgeslagen voor die parameter
- Het is mogelijk om de waarden op het display op te roepen en te raadplegen of ze met de juiste software naar een pc te downloaden.
- Als u de mogelijkheid heeft om direct verbonden met de pc te werken, worden de gegevens automatisch opgeslagen in de software zonder geheugenbeperkingen. *Aanbevolen optie als u metingen plant met een duur van meer dan 15 uur.*

Opnames kunnen worden verkregen handmatig (HANDMATIG) of automatisch op vooraf ingestelde frequenties (SECONDEN - MINUTEN-UREN).

**PC-verbinding:** sluit de USB-kabel in elk pakket aan op de USB-poort op het bovenpaneel van het instrument en het andere uiteinde op een COM-poort op de computer.

Gebruik alleen de USB-kabel die bij het instrument is geleverd.

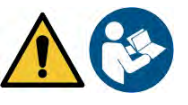

| • | Instelling voor parameter Datalogger |  |
|---|--------------------------------------|--|
|   |                                      |  |

- Druk in de meetmodus op de knop
- SETUP
- om het menu INSTELLING te openen.

  LOG" menu
- Gebruik de richtingstoetsen om naar te gaan "LOG" menu

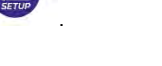

Beweeg met de sleutels
 en
 om het programma te selecteren dat u wilt openen.

De onderstaande tabel toont de setup-menustructuur voor de dataloggermodus; voor elk programma zijn er de opties die de gebruiker kan kiezen en de standaardwaarde:

| Programma | Omschrijving                         | Opties                                | standaard fabrieksinstellingen |
|-----------|--------------------------------------|---------------------------------------|--------------------------------|
| 1.00      | Type gegevensregistratie             | Handmatig - Seconden - Minuten - Uren | Handleiding                    |
| LOO       | Gegevens in het geheugen verwijderen | Ja - Nee                              | Nee                            |

#### Type gegevensregistratie

Open dit menu om de gegevensverzamelingsmodus te selecteren:

- HANDMATIG: De gegevens worden alleen opgehaald als de gebruiker op de knop drukt
- SECONDEN MINUTEN UREN: Stel een frequentiebereik voor automatische gegevensverzameling in.

Gebruik de richtingstoetsen om van MANUAL naar HOURS of MINUTES te gaan. Toegang met

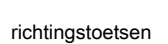

en verander de waarde van de acquisitietijd. Bevestig de instelling met de toets

Gebruik van automatische datalogger

```
druk op de knop
```

in de meetmodus, om de automatische opname te starten en te beëindigen.

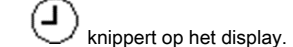

Als het is ingesteld, maar niet in werking is, blijft het pictogram op het scherm vast.

Notitie: door de parameters te scrollen, stopt de opname.

Als het automatisch opslaan van gegevens actief is, verschijnt het pictogram

**BELANGRIJK:** voor opnamen die langer dan 15 uur duren, wordt aanbevolen om het apparaat met een geschikte kabel op een externe voedingsbron (pc of stopcontact) aan te sluiten.

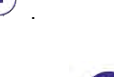

en met de

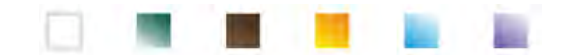

## Realisatie van limietgeheugen (10.000 totale waarden)

De volgende rapporten informeren de gebruiker over het bereiken van de maximale capaciteit voor instrumentele gegevensbesparing:

- Wanneer de totale opgeslagen gegevens van 9500 zijn bereikt, wordt het pictogram
   begint te knipperen.
- Wanneer de emory-limiet is bereikt, stopt de datalogger automatisch en de string " Einde van logboek

Geheugen / geheugen wissen "Verschijnt naast het foutsignaal

#### Verwijder gegevens in het geheugen

Open dit menu en selecteer JA om de opgeslagen gegevens te verwijderen en het geheugen leeg te maken.

Voorbeeld van automatische datalogger-modus

Voorbeeld: automatische pH-registratie op intern geheugen om de 2 minuten

is opgeslagen voor die parameter.

| •     | Toegang krijgen tot " LOG " instellingenmenu .                                                                           |
|-------|----------------------------------------------------------------------------------------------------|
| •     | druk op de knop , voer het <b>Type gegevensregistratie</b> menu en ga met de richtingstoetsen naar <b>MINUTEN.</b>       |
| •     | druk op de knop 🚱 opnieuw en wijzig met richtingstoetsen 🔊 en 🙆 de minuten.                                              |
| •     | Enter "2" en bevestig met . Ga terug naar meetmodus I en ga naar pH scherm.                                              |
|       | In de bovenste reeks van het display is het pictogram                                                                    |
|       |                                                                                                    |
| •     | druk op de knop om te beginnen met opnemen; het icoon U begint te knipperen, wat aangeeft dat het geheugen is opgeslagen |
|       | bezig is.                                                                                                    |
|       | Het nummer naast het pictogram geeft aan hoeveel gegevens zijn opgeslagen voor die parameter.                            |
| •     | druk op nogmaals om de opname te beëindigen.                                                                             |
| Notit | ie: automatische opname wordt onderbroken wanneer de meetparameter wordt gewijzigd of door te scrollen met               |
| MOL   |                                                                                                    |
|       |                                                                                                    |
|       | Voorheeld van handmatige datalogger-modus                                                                                |
| Veerb |                                                                                                    |
| VOOID |                                                                                                    |
| •     | Toegang krijgen tot " LOG " instellingenmenu .                                                                           |
| •     | druk op de knop, voer het Type gegevensregistratie menu en ga met de richtingstoetsen naar HANDLEIDING.                  |
| •     | Bevestig met en keer terug naar de meetmodus, ga naar de COND scherm.                                                    |

Notitie: het handmatig of automatisch opslaan van een waarde wordt bevestigd door een opeenvolging van knipperingen van de groene LED.

om de waarde op te slaan. Het nummer naast het pictogram

druk op de knop

geven showmuch gegevens aan

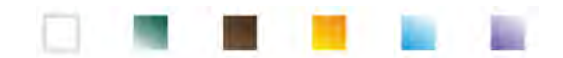

### Herinner het geheugen

- Druk in de meetmodus in de gewenste parameter op de toets om de Herinner geheugen functie en bekijk de opgeslagen gegevens op het display voor die specifieke parameter.
- Gebruik de richtingstoetsen
  verschillende opgeslagen waarden

druk op de knop

ESC

om terug te keren naar de leesmodus.

Notitie: de eerste waarde van een reeks heeft altijd een oplopend nummer "1" en wordt aangeduid met een oranje pictogram.

**BELANGRIJK:** Als de gegevens zijn opgeslagen terwijl het instrument een fout heeft gemaakt in de terugroepmodus.

Niet: Bij het oproepen van de datum die is opgeslagen in de Multi-view-modus, wordt één scherm gereserveerd voor elke acquisitie. De getoonde waarden zijn echter alleen die van de parameters die op dat moment actief zijn.

Wis de opgeslagen gegevens

 Om de gegevens te wissen die zijn opgeslagen in het instrumentale geheugen, gaat u naar de "Gegevens in geheugen verwijderen " setup-menu en selecteer JA.

BELANGRIJK: Het terugzetten van de fabrieksinstellingen van de pH-, ISE-, ORP-, Cond- en OXY-parameters verwijdert de opgeslagen gegevens niet.

## 21.Instrument-setup-menu

Druk in de meetmodus op de toets

Beweea met sleutels

om het menu INSTELLING te openen.

om door het

Gebruik de richtingstoetsen om naar te gaan "OPSTELLING" menu

en

en toegang door op de toets te drukken

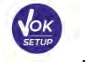

om het programma te selecteren dat u wilt openen.

De onderstaande tabel toont de setup-menustructuur voor de algemene instellingen van het instrument; voor elk programma zijn er de opties die de gebruiker kan kiezen en de standaardwaarde:

| Programma      | Omschrijving                    | Opties                                           | standaard fabrieksinstellingen |
|----------------|---------------------------------|--------------------------------------------------|--------------------------------|
| ¢ <sub>o</sub> | Selecteer Parameters            | Ja / Nee voor elke parameter                     | Ja                             |
|                | Wachtwoord                      | Wachtwoord invoegen                              | Nee                            |
|                | Achtergrondverlichtingsmodus    | Auto - Binnen - Buiten Laag -                    | Auto                           |
|                | Helderheid                      | Normaal - Hoog Uit - Aan (1                      | Normaal                        |
|                | Slaapstand                      | 20 min) Nee - Ja                                 | Aan / 1 min                    |
|                | Lezen met HOLD                  |                                                  | Nee                            |
|                | Datumnotatie                    | jjjj / mm / dd - mm / dd / jjjj - dd / mm / jjjj | dd / mm / jjjj                 |
|                | Datum instellen                 | -                                                | -                              |
|                | Tijd instelling                 | -                                                | -                              |
|                | Temperatuureenheid optie        | ° C - ° F                                        | °C                             |
|                | Selecteer taal                  | Eng - Ita -Deu - Esp - Fra - Cze - Por Nee - Ja  | Eng                            |
|                | Automatische uitschakeling      |                                                  | Nee                            |
|                | Zoemermodus                     | Uit - Alleen alarm - Aan Nee -                   | Aan                            |
|                | Herstel de fabrieksinstellingen | Ja                                               | Nee                            |

#### Selecteer parameters

Open dit menu om te selecteren welke parameters moeten worden weergegeven of verborgen in de meetmodus. Standaard zijn er

geen parameters verborgen

• Gebruik de sleutel worde vlag in te stellen op de parameters die u actief wilt houden en in de meetmodus weer te geven.

Door de vlag te verwijderen, wordt de parameter NIET weergegeven in de meetmodus.

, zal de meting niet gelijkmatig verschijnen

14/04/2020:26

14/04/2020:26

14/04/2020:26

14/04/2020:26

14/04/2020:26

14/04/2020:26

14/04/2020:27

4.005 pH 25.0 °C

4.005 pH 25.0 °C

4.005 pH 25.0 °C

4.005 pH 25.0 °C

4.005 pH 25.0 °C

4.005 pH 25.0 °C

4.005 pH 25.0 °C

C) Exit

RM

7

8

9

10

11 12

13

Previous

| RM |                 | 14/04/2020<br>14 05 10 |
|----|-----------------|------------------------|
| 41 | 14/04/2020:28   | 4.005 pH 25.0 °C       |
|    |                 | 177.3 mV 25.0 °C       |
|    |                 | 1380 µS/cm 25.0 °C     |
|    |                 | 980 mg/l 25.0 °C       |
|    |                 | 0.71 ppt 25.0 °C       |
|    |                 | 0.0 % 25.0 °C          |
|    |                 |                        |
|    | fievious 🕥 Next | G Ext                  |

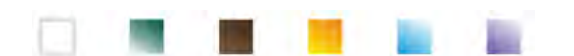

Doorloop de verschillende parameters met de toetsen

VOORBEELD: de gebruiker is alleen geïnteresseerd in de weergave van het pH-, mV-, Cond- en MULTIVIEW-scherm.

Toegang krijgen tot" **Selecteer parameters** "Menu en door op de knop te drukken parameters.

Ga terug naar de meetmodus door op te drukken

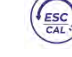

In de meetmodus, door de parameters te scrollen met de knop

ENGER

🛦 🔍 <sub>en</sub>

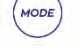

, worden alleen de parameterschermen weergegeven:  $pH \rightarrow mV \rightarrow COND \rightarrow MULTIVIEW$ .

### Wachtwoord

Open dit menu om het wachtwoord in te voeren, te wijzigen of uit te schakelen.

- De actief wachtwoord wordt op het display aangegeven door het pictogram
  - Als het wachtwoord actief is, wordt het van de gebruiker gevraagd om de volgende activiteiten uit te voeren:
  - Kalibreer het apparaat;
    - Verwijder de gegevens die zijn opgeslagen in de dataloggermodus;
  - Wijzig de datum en tijd van het apparaat;
  - Wijzig of deactiveer de kalibratiedeadline.
- Het wachtwoord dat door de gebruiker wordt ingevoerd, bestaat uit 4 numerieke tekens.
- Wijzig het nummer met de toetsen
- Om het wachtwoord te deactiveren, voert u een nieuw wachtwoord in " 0 0 0 0".

Notitie: Als u het wachtwoord kwijt bent, neem dan contact op met de technische dienst om het instrument te ontgrendelen via het hoofdwachtwoord dat u op dat moment ontvanat.

, druk op de knop

#### Achtergrondverlichtingsmodus

Open dit instelmenu om de contrastmodus te selecteren die moet worden gebruikt voor de achtergrondverlichting van het display:

- BINNEN (binnen) Aanbevolen als u het apparaat binnenshuis gebruikt.
- BUITEN (uit) Aanbevolen als u het apparaat buitenshuis gebruikt.
- AUTOMATISCH (automatisch) -Standaard optie. Dankzij de helderheidssensor past het display zich automatisch aan de omgevingsomstandigheden aan. Deze modus zorgt ook voor een langere levensduur van de batterij.

### Helderheid

Open dit setup-menu om te kiezen tussen drie verschillende helderheidsniveaus van het display:

- LAAG laag
- NORMAAL medium
- HOOG hoog

Notitie: Het helder houden van het scherm heeft altijd een nadelige invloed op de levensduur van de batterij.

#### Slaapstand

Open dit setup-menu om te selecteren of en hoe lang de slaapmodus van het apparaat moet worden geactiveerd:

- UIT: Slaapmodus uitgeschakeld.
- AAN (1 ... 20 min): gebruik de richtingstoetsen om te selecteren na hoeveel minuten het toetsenbord niet is gebruikt, activeer de slaapstand.
   Standaard wordt het na één minuut geactiveerd.

Als het apparaat zich in de slaapstand bevindt, wordt de helderheid van het scherm verlaagd tot een minimum, waardoor het batterijverbruik aanzienlijk wordt bespaard.

**BELANGRIJK:** Slaapmodus heeft alleen invloed op de helderheid van het display. Alle andere instrumentele functies blijven normaal werken (bijv. Datalogger).

Druk op een willekeurige knop om de slaapstand te verlaten en terug te keren naar de normale helderheid van het display. Zodra de helderheid van het display is geactiveerd, krijgen de knoppen hun functie terug (paragraaf ' *Belangrijkste functies '*).

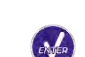

om naar het volgende nummer te gaan.

, verwijder de vlag van de resterende

#### Lezen met HOLD

Open dit setup-menu om het HOLD-stabiliteitscriterium te activeren of te deactiveren.

- NEE standaardoptie de meting staat niet vast.
- JA: als deze optie actief is, wordt de meting geblokkeerd zodra deze stabiel is. De vergrendelde waarde wordt aangegeven met het pictogram

Druk op de knop om de meting te ontgrendelen en opnieuw te starten tot de volgende stabiliteit

#### Datumnotatie

Open dit setup-menu om de datumnotatie bij te werken

- dd / mm / jjjj standaard optie-
- mm / dd / jjjj
- jjjj / mm / dd

#### Datum instellen

Open dit setup-menu om de apparaatdatum bij te werken.

Gebruik de richtingstoetsen om het jaar te wijzigen, bevestig met dag.

#### Tijd instelling

Open dit setup-menu om de apparaattijd bij te werken.

Gebruik de richtingstoetsen om het jaar te veranderen, bevestig met en seconden.

#### Temperatuureenheid optie

Open dit instellingenmenu om de te gebruiken temperatuureenheid te selecteren:

- ° C standaard optie-
- °F.

#### Selecteer taal

Open dit setup-menu om de taal te selecteren die op het apparaat wordt gebruikt:

| <ul> <li>Engels -standaard taal-</li> </ul> | • | Espanol |
|---------------------------------------------|---|---------|
|---------------------------------------------|---|---------|

Italiano

- Francais
- Tsiechisch
- DeutschPortugues

#### Automatische uitschakeling

Open dit setup-menu om de automatische uitschakeling van het instrument te activeren of te deactiveren:

- JA: Het instrument wordt daarna automatisch uitgeschakeld 20 minuten van inactiviteit.
- NEE: Het instrument blijft altijd aan staan, ook als u het niet gebruikt.

Notitie: De automatische uitschakeling van het instrument is uitgeschakeld als er gegevens worden geregistreerd met de automatische datalogger

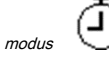

**BELANGRIJK:** Het juiste en systematische gebruik van de opties Backlight Mode, Brightness, SleepMode ed Auto Off maakt het mogelijk om de levensduur van de batterij aanzienlijk te verlengen.

47

#### Herstel de fabrieksinstellingen

Open dit setup-menu om het instrument te herstellen naar de fabrieksinstellingen.

BELANGRIJK: Als u de fabrieksparameters herstelt, worden de opgeslagen gegevens niet verwijderd.

en herhaal dezelfde handeling voor maand en

en herhaal dezelfde handeling minutenlang

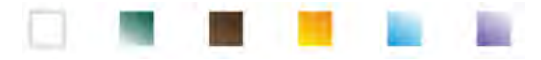

## 22.Software DataLink + (voor Windows 7/8 / XP / 10)

Het is mogelijk om de instrumenten van de ReVio-serie op de pc aan te sluiten en vervolgens de DataLink + 1.9-software (en latere versies) te gebruiken om gegevens te downloaden, de datalogger rechtstreeks op de pc te zetten en te exporteren in .xls (Excel) en .pdf. De software is gratis te downloaden van de website (let op de juiste installatie van de stuurprogramma's).

- https://www.giorgiobormac.com/it/download-software\_Download.htm.
- Sluit de USB-kabel in elk pakket aan op de USB-poort op het bovenpaneel van het instrument en het andere uiteinde op een COM-poort op de computer.
- Gebruik alleen de USB-kabel die bij het instrument is geleverd. Start het
- programma en schakel vervolgens het instrument in.
- Wacht tot de verbinding tot stand is gebracht (de verbindingsgegevens worden linksonder in het display weergegeven).

### Functies

- Downloaden: de gegevens die in het instrumentale geheugen zijn opgeslagen, worden naar een pc gedownload en in de tabel weergegeven voor verwerking.
- M +: onmiddellijke acquisitie van een waarde (equivalent aan de handmatige datalogger-optie).
- Logger: automatische acquisitie met ingestelde frequentie.
- Leeg: het legen van de gegevens in de tabel. Als het wachtwoord actief is, wordt er om gevraagd.
- Exporteren naar Excel / Exporteren naar PDF: export naar PDF en Excel van alle gegevens in de tabel, grafieken, kalibratierapporten en instrumentele informatie.
- Opslaan naar bestand / Openen vanuit bestand: het opslaan van de gegevens in de tabel en de mogelijkheid om ze opnieuw te laden om ze te verwerken of door te gaan met opnemen.
- Selecteer de taal: stel de interfacetaal in (Eng Ita Deu Esp Fra Cze).
- Tabel / grafiek: hoe de verkregen gegevens worden weergegeven. De grafieken zijn onderverdeeld per parameter en kunnen afzonderlijk worden afgedrukt.

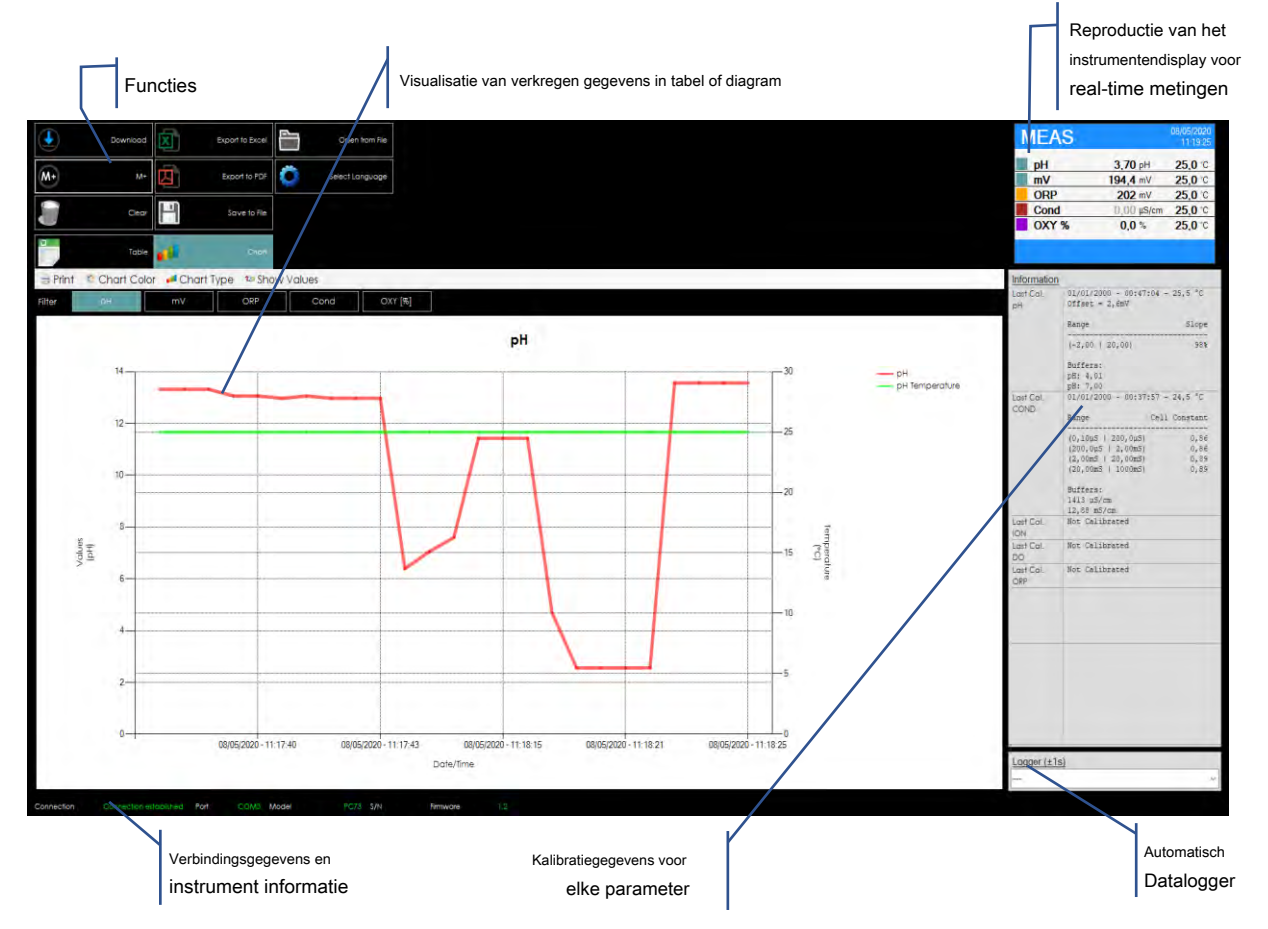

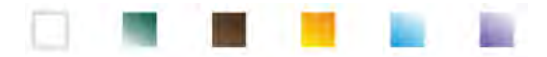

•

## 23.Garantie

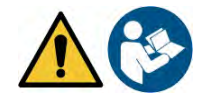

### Garantieperiode en beperkingen

- De fabrikant van dit apparaat en zijn accessoires biedt de eindgebruiker van het nieuwe apparaat drie jaar garantie vanaf de aankoopdatum, in geval van state-of-the-art onderhoud en gebruik. Tijdens de garantieperiode zal de fabrikant defecte
- onderdelen repareren of vervangen.
- Deze garantie is alleen en uitsluitend geldig voor de elektronische onderdelen van het apparaat en is niet van toepassing als het
  product is beschadigd, verkeerd is gebruikt, is blootgesteld aan straling of bijtende stoffen, als er vreemde materialen in het product zijn
  binnengedrongen of als er wijzigingen zijn aangebracht., die niet zijn goedgekeurd door de fabrikant.

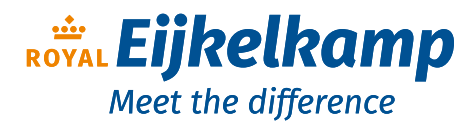

Nijverheidsstraat 9, 6987 EN Giesbeek, The Netherlands

- **T** +31 313 880 200
- E info@eijkelkamp.com
- I royaleijkelkamp.com

## 24.Verwijdering van elektrische apparaten

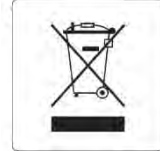

Deze apparatuur is onderworpen aan de voorschriften voor elektronische apparaten. Afvoeren in overeenstemming met de plaatselijke voorschriften.